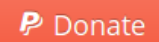

Si vous aimez utiliser XnViewMP, n'hésitez pas à aider le développement avec un petit don.

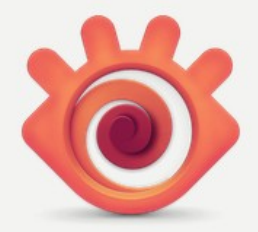

**XnViewMP** est la version avancée de **XnView**. C'est un puissant explorateur, visualiseur et convertisseur multiplateforme. Compatible avec plus de **500 formats**.

#### Multi-Platforme

Windows, Mac OS X et Linux sont maintenant supportés en versions 32 et 64 bits

- Niveaux autos et correction des yeux rouges
- Fonctions de retouche créatives
- Disponible sur toutes les plates-formes (MP)
- Pas d'obligation financière
- Peu encombrant (environ 100 Mo)
- Efficace avec de nombreuses fonctions
- ✓ Multilingue, ...

https://www.xnview.com/en/xnviewmp/

# Découverte du logiciel XnView MP

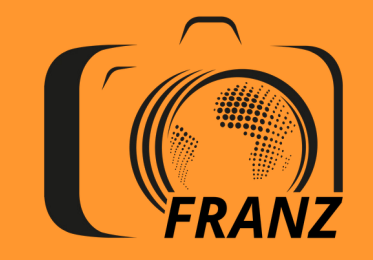

www.monworkflowphoto.com

Version 2.2 du 06-07-2020 Tous droits réservés

#### Perfectionner son worflow photo

- X J'ai déjà de nombreuses photos plus ou moins bien rangées
- X J'ai déjà fait des renommages divers en rapport avec la date ou le thème
- **X** Des noms de photos sont identiques parce que j'ai plusieurs sources
- **×** Je n'ai pas de sauvegarde régulière
- X J'ai des répertoires de centaines de photos suite à des voyages
- X J'ai des photos envoyées par des amis et de la famille

Quels sont les défis dans la gestion d'une photothèque ?

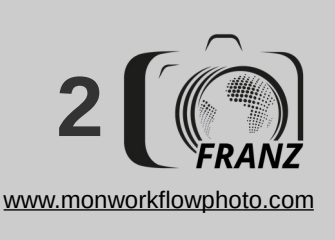

#### Première Partie : Organiser et sécuriser ses catalogues

- Installation & présentation de XnView MP 0.96
- Chargement Stockage Renommage et Tri
- Notation & traitement rapide des photos JPEG

#### Seconde partie : Améliorer facilement ses clichés jpeg

- ✓ Équilibrage des couleurs
- Recadrer et redimensionner les clichés
- Niveaux autos et correction des yeux rouges
- Fonctions de retouche créatives

#### Troisième Partie : Baliser efficacement sa photothèque

- Comprendre EXIF, IPTC et XMP
- Le marquage des photos par balise
- La manipulation des catégories et mots clés

#### Quatrième Partie : Recherche photos & autres fonctions

- Recherche thématique de photos
- Filtrage et tri de photo
- Planches contact, exportation
- Publication et impression

#### SOMMAIRE

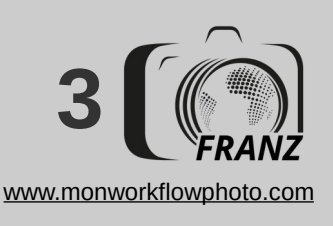

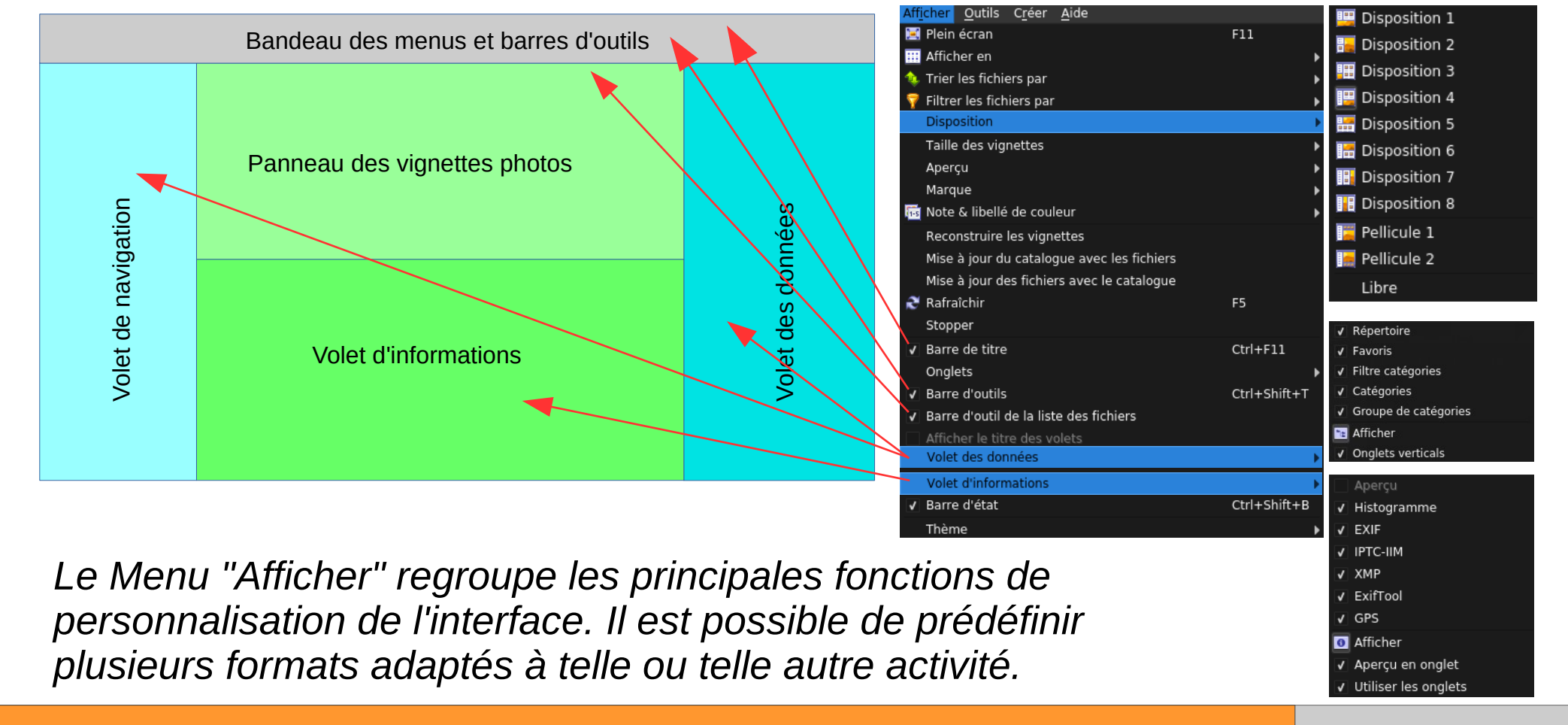

**Exemple de présentation** de l'interface par défaut

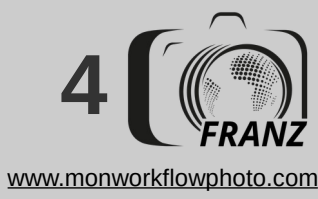

# Importer, renommer, trier, archiver et sauvegarder

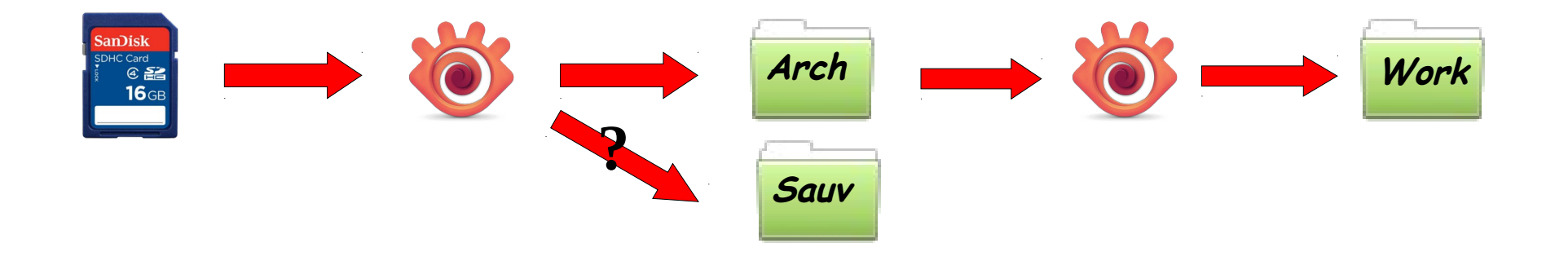

# PREMIÈRE PARTIE

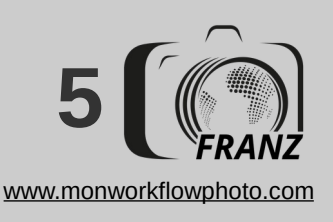

- ✓ Ouvrir "Outils / Options (Outils/ Options = <F12>):
- Dans "Général", fixer le dossier de départ à "Aucun"
- Dans "Métadonnées", décocher toutes les options, car nous ne souhaitons pas importer les originaux brut dans la collection photo avant leur sélection et traitement

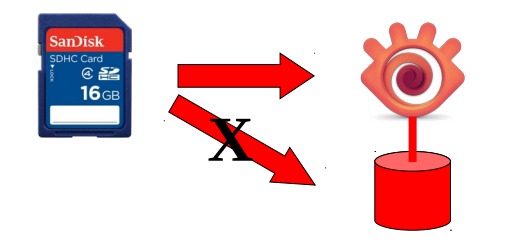

|                                                                                                    | Paramètres                                                                                                    | (  |
|----------------------------------------------------------------------------------------------------|----------------------------------------------------------------------------------------------------|----|
| Général<br>Interface<br>Correction Texte auto<br>Formats<br>Explorateur<br>Liste fichiers<br>Vignette<br>Métadonnées<br>Catalogue<br>Vue<br>Plein écran<br>Intégration | Paramètres         IPTC & XMP       Encodage       Libellés         Mots clés       Importer les mots clés XMP ou IPTC dans les Catégories DB       Exporter les Catégories DB vers le sujet XMP et les mots clés IPTC         Créer les données XMP       Créer les données IPTC         Mise à jour ou création du sidecar XMP <nom de="" fichier="">.xmp          <nom de="" fichier="">.<extension>.xmp         Lecture des mots clés hiérarchiques       Importer les des mots clés         Automatically apply parent keywords (Ctrl+click for single keyword)         Note &amp; Libellé         Exporter la note vers XMP         Exporter le libellé de couleur vers XMP</extension></nom></nom> |    |
|                                                                                                    | Commentaire                                                                                                    | OK |

#### **Préférences initiales**

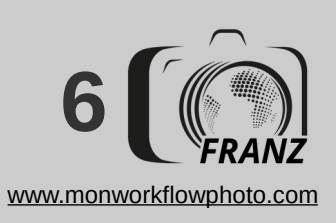

Lancer XnView et choisir "Afficher / Disposition / Disposition 7"

- ✓ Activer toutes les options dans les volets de données et d'information
- Activer toutes les options dans les volets de données et d'informationSélectionner "Afficher / Thèmes / Fusion sombre"
- Sauver dans "Disposition / Enregistrer la disposition A"
- Configurer les infos vignettes dans <F12> / Vignette"
- Choisir l'affichage préféré des photos dans Afficher / "Afficher en"

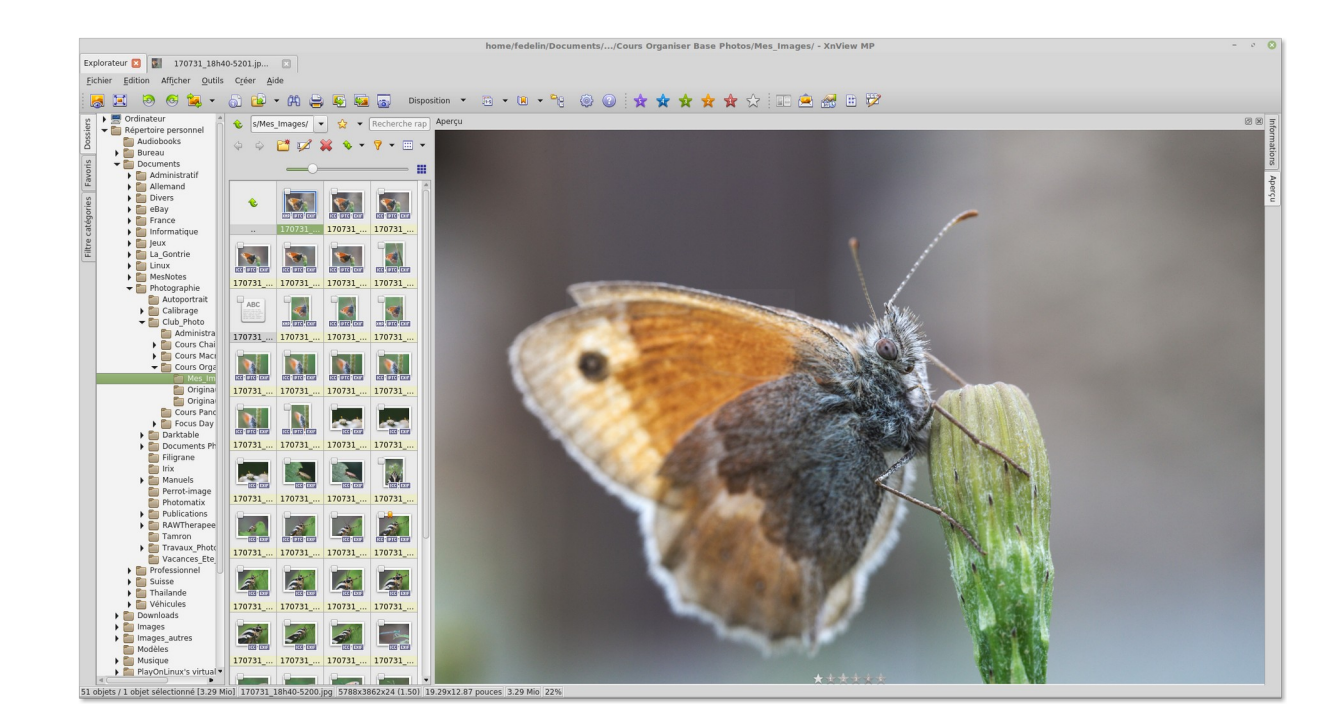

#### Disposition -A- : Configuration initiale de l'environnement

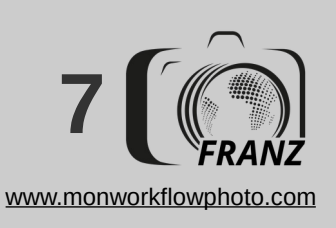

- Ouvrir le menu "Outils" / "Importer et trier"
- Renseigner les champs :
  - ✓ pointer sur le dossier source "Carte SD"
  - pointer sur le dossier destination de vos archives
  - Donner le format d'un éventuel sous-dossier
  - Renommer les photos :
    - {EXIF:Date Taken [ymd\_H'h'M]}-{Filename Number}
  - Assigner des mots-clés génériques (à éviter)
- Lancer le traitement (+ un second pour backup?)
- Formater la carte SD dans l'APN (optionnel)

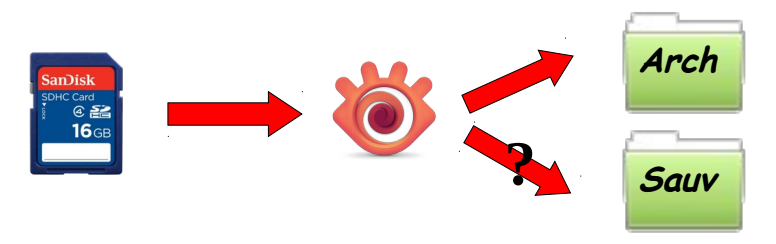

| Importer et trier                                                   | 8 |
|---------------------------------------------------------------------|---|
| Source                                                              |   |
| /media/fedelin/204B-1AE1/DCIM/100MEDIA 🗸 🖕 🗸                        | • |
| Inclure les sous-dossiers                                           |   |
| Destination                                                         |   |
| /mnt/Data/RAW Originaux/2017 Semestre 2 🔹 🛄 🙀 🗸                     | , |
| Sous-dossier yyyy_MM_dd 🛛 V 2017_10_01                              |   |
| Vouveau nom {EXIF:Date Taken [ymd_H'h'M]}-{Filename Number}         | Þ |
| Assigner des mots clés (XMP)                                        |   |
| Utiliser ; pour séparer les mots clés                               |   |
|                                                                     |   |
| Filtre                                                              |   |
| Date de 01.01.00 🗘 à 01.01.00 🗘                                     |   |
| Transférer les fichiers sans EXIF vers le dossier 'Autres fichiers' |   |
|                                                                     |   |
| Canad                                                               |   |
|                                                                     |   |

# Transfert des originaux

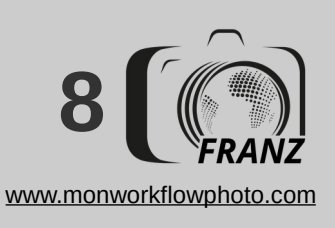

- Naviguer sur les vignettes avec les flèches pour effectuer un tri rapide
- Les clichés non retenus peuvent être envoyés vers la corbeille, cochés ou déplacés vers un autre dossier par Alt+M
- Le double-clic permet le va-et-vient entre le navigateur de vignettes et la visionneuse de photos

#### <F12> / Interface / Souris

| Bouton gauche            | Déplacer l'image    | • |
|--------------------------|---------------------|---|
| Bouton gauche + CTRL     | Faire une sélection | • |
| Bouton milieu            | Ne rien faire       | • |
| Bouton droit             | Déplacer l'image    | • |
| Bouton droit + CTRL      | Sélection zoomée    | • |
| Molette de la souris     | Zoom avant/arrière  | • |
| Molette de souris + CTRL | Zoom avant/arrière  | • |

#### <F12> / Interface / Chgmt Mode

- Utiliser le double-clic pour basculer entre : Explorateur <> Vue
- Utiliser le bouton du milieu pour basculer entre :

Ne rien faire

Utiliser ENTREE pour basculer entre :

Explorateur > Vue > Plein écran

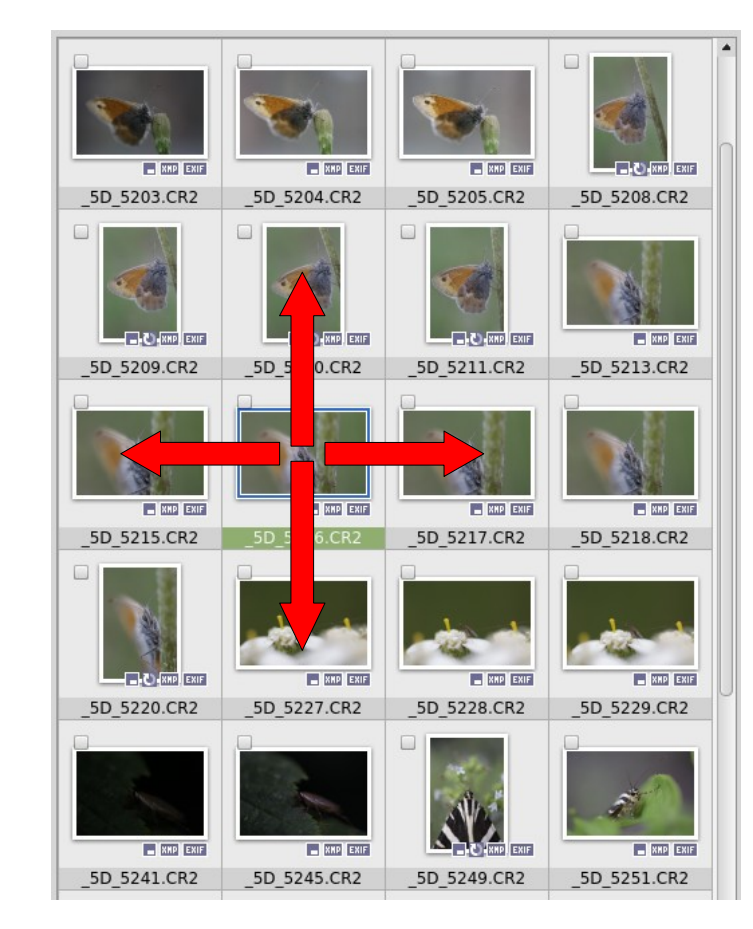

### Tri rapide des nouveaux clichés

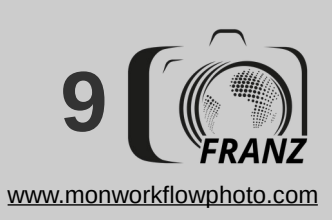

- ✓ Sélectionner jusqu'à 4 vignettes, puis choisir "Outils / Comparer" ou Shift+C
- ✓ A l'histogramme de chaque vignette, une grille ou des infos peuvent être ajoutés
- Le bandeau glissant à droite permet de sélectionner d'autres clichés à comparer
- Un cliché peut être supprimé, copié ou déplacé

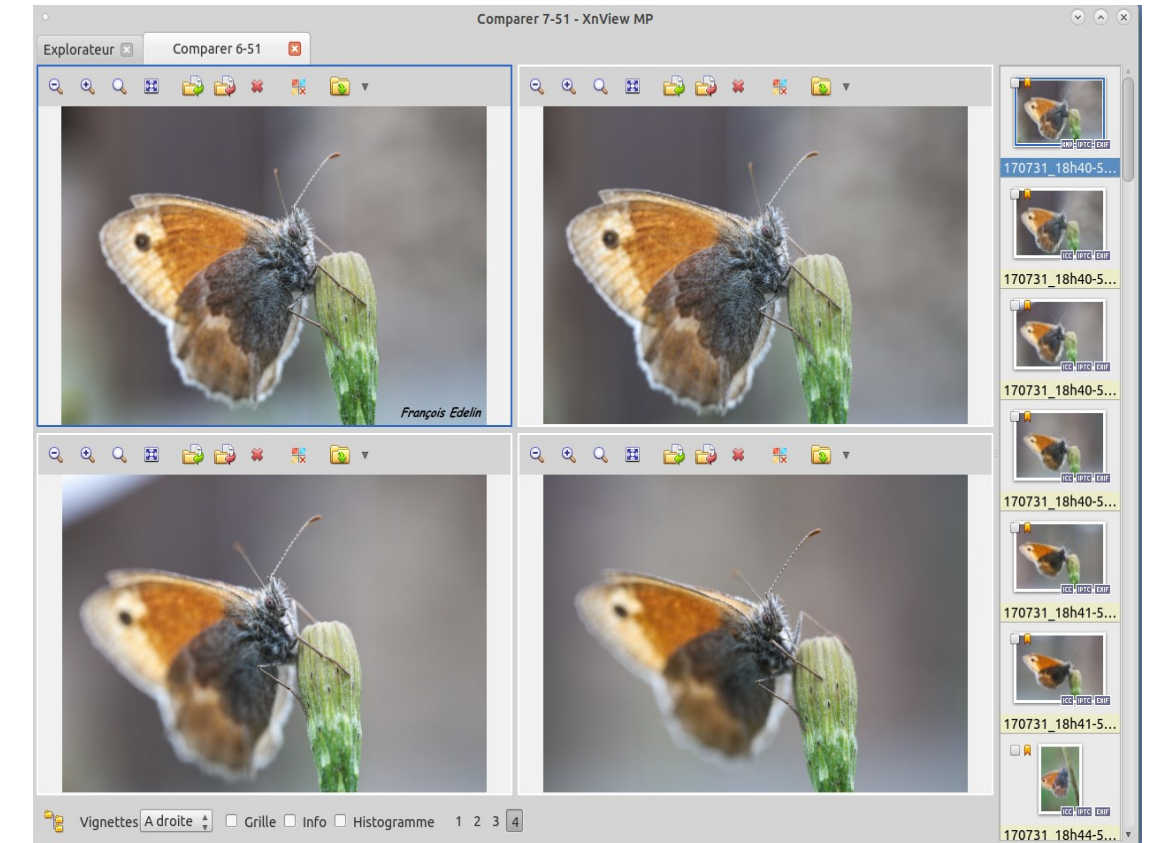

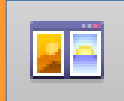

# Comparer pour mieux sélectionner

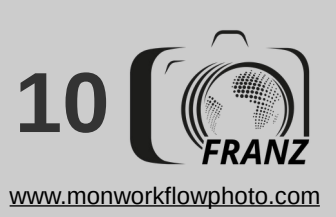

# Améliorer facilement ses photos avec Xnview

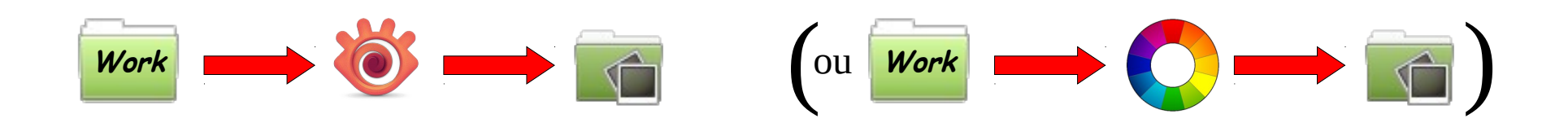

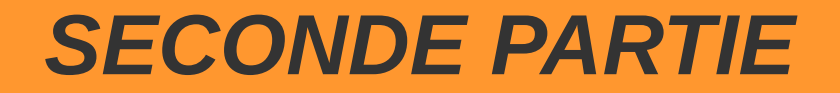

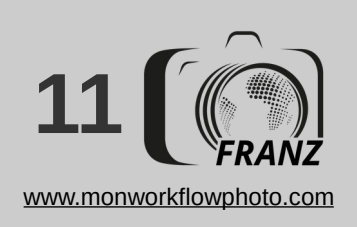

- ✓ Ouvrir "Outils / Options (Outils/Options = <F12>):
- ✓ Dans "Catalogue", fixer le répertoire de base
- ✓ Dans "Métadonnées", activer "Exporter les catégories DB vers le sujet..." et cocher la création des données IPTC et XMP

Tout cela n'est à faire que lors de la première utilisation du logiciel :-D

|                       | Paramètres                                                                                                    | 8          |  |  |
|-----------------------|----------------------------------------------------------------------------------------------------|------------|--|--|
| Général               | Catalogue Exclusion/Inclusion Outils                                                                                                    |            |  |  |
| Correction Texte auto | Z Enable Catalog                                                                                                    |            |  |  |
| Formats               | Utiliser le cache vignette                                                                                                    |            |  |  |
| Explorateur           | Compression : Sans nerte (7/P)                                                                                                    |            |  |  |
| Liste fichiers        |                                                                                                    |            |  |  |
| Vignette              | Largeur 192 🖓 Hauteur 144 🖓 Obtenir la taille des vignettes                                                                                                    |            |  |  |
| Cataloguo             |                                                                                                    |            |  |  |
| Vue                   | Taille maximum pour le cache                                                                                                    |            |  |  |
| Plein écran           | Mémoire pour la base de données 100Mio 🗘                                                                                                    |            |  |  |
| Intégration           | Dianteira de la instance la instance la la la la la la la la la la la la la                                                                                                    |            |  |  |
|                       | Dossiers en cache     Fichiers     Taille       /mnt/Data/RAW OriginauSemestre 2/2017_10_15/     120     3.41 Mio       /mnt/Data/RAW OriginauSemestre 2/2017_10_28/     14     290.09 Kio       /bome/fedelio/mages/     6273     0.07 ctats |            |  |  |
|                       | Effacer       Effacer tout       Reconstruire les vignettes       Optimisation       Ajouter dossier       Trans                                                                                                    | sférer     |  |  |
|                       | <u>C</u> ancel                                                                                                    | <u>0</u> K |  |  |

Choisir le répertoire des photos

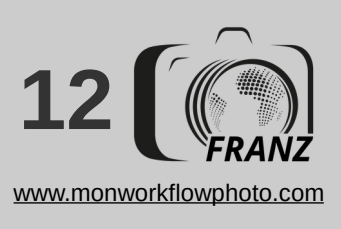

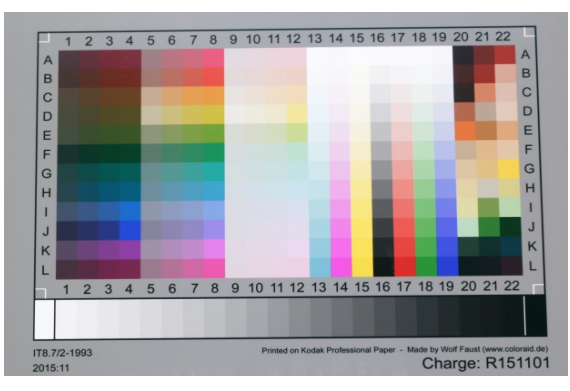

JPG cliqué par l'APN ouvert dans Rawtherapee

RAW cliqué par l'APN ouvert dans Rawtherapee

 1
 2
 3
 4
 5
 6
 7
 8
 9
 10
 11
 12
 13
 14
 15
 16
 17
 18
 19
 20
 21
 22
 A
 B
 B
 B
 B
 B
 B
 B
 B
 B
 B
 B
 B
 B
 B
 B
 B
 B
 B
 B
 B
 B
 B
 B
 B
 B
 B
 B
 B
 B
 B
 B
 B
 B
 B
 B
 B
 B
 B
 B
 B
 B
 B
 B
 B
 B
 B
 B
 B
 B
 B
 B
 B
 B
 B
 B
 B
 B
 B
 B
 B
 B
 B
 B
 B
 B
 B
 B
 B
 B
 B
 B
 B
 B
 B
 B
 B
 B
 B
 B
 B
 B
 B
 B
 B
 B
 B
 B
 B
 B
 B
 B
 B
 B
 B
 B

RAW cliqué par l'APN ouvert dans Xnview

Xnview sait ouvrir les formats RAW mais en l'absence de fonction de dématrisation, il est probable qu'il n'extrait simplement que le JPG embarqué dans le fichier. Cela revient à dire que Xnview MP ne peut développer les RAW en tant que tel. Si vous shootez en RAW, développez vos JPG en utilisant l'excellent Rawtherapee en version 5 par exemple.

#### **Traitement des clichés JPG vs RAW**

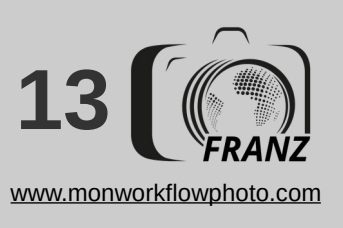

- ✓ Commuter sur la disposition 2 et mémoriser en position "B".
- Personnaliser éventuellement les icônes de la barre de menu (les barres sont détachables).
- ✓ <u>Exemples</u> :
- ✓ Créer une barre d'outil en ajoutant les étoiles

🖈 🛧 🛠 🛠 et 🔍 🔍 🗨

ou sélectionner l'icône "note et couleur : 📠

| NOUVELLE BARRE                              | _bar_        |
|---------------------------------------------|--------------|
| 🚖 Excellent (aller à la photo suivante)     | cmd_rating5r |
| 索 Bon (aller à la photo suivante)           | cmd_rating4r |
| 🚖 Moyen (aller à la photo suivante)         | cmd_rating3r |
| 🚖 Raisonnable (aller à la photo suivante) 👘 | cmd_rating2r |
| 🚖 Médiocre (aller à la photo suivante)      | cmd_rating1r |
| 🖕 Pas de note (aller à la photo suivante)   | cmd_rating0r |
|                                             |              |

 Personnaliser les tags de couleur en cliquant sur <F12> / Metadonnées / Libellés et en choisissant des textes adaptés à vos besoins :

|            | Supprimer |
|------------|-----------|
| $\bigcirc$ | Retoucher |
|            | Conserver |
|            | Parfait   |
|            | Exporter  |

La Disposition -B- : classification et retouche des clichés retenus

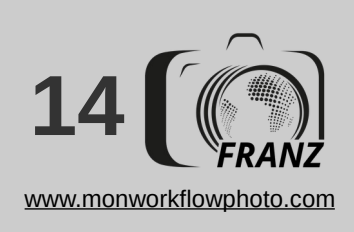

| •            | Redimensionner ×                   |
|--------------|------------------------------------|
| Réglages :   | <défaut> 💌 💾 💥</défaut>            |
| Taille       | résultat de l'image : 21.3 Mpixels |
| 🖪 Ré-écha    | antillonnage                       |
| Largeur      | 5788 🖕 pixels 👻                    |
| Hauteur      | 3862                               |
| Méthode      | Lanczos 🔹                          |
| Cori         | rection du gamma                   |
| 🖸 Con        | server le ratio                    |
| Taille d'imp | ression                            |
| Largeur      | 49.00 🔹 cm 💌                       |
| Hauteur      | 32.70                              |
| Résoluti     | on 299.99 🔹 pixels/pouce 🔻         |
|              | <u>C</u> ancel <u>O</u> K          |
|              |                                    |

Ratio fixe 1:1 (1.00)

2:1 (2.00)

3:2 (1.50) 4:3 (1.33) 5:3 (1.67) 5:4 (1.25) 9:7 (1.29) 12:10 (1.2) 16:9 (1.78) 16:10 (1.6) A4, A3, ... (1.41) US Letter (1.29) Cinema 1 (1.85) Cinema 2 (2.35) 80x60 mm 90x60 mm 127x95 mm 130x100 mm 152x102 mm 152x114 mm 178x127 mm 180x130 mm 203x152 mm 212x152 mm 228x152 mm 27.9x21.6 [US Letter] 297x210 mm 305x203 mm 457x305 mm 600x400 mm 762x508 mm 800x600 mm

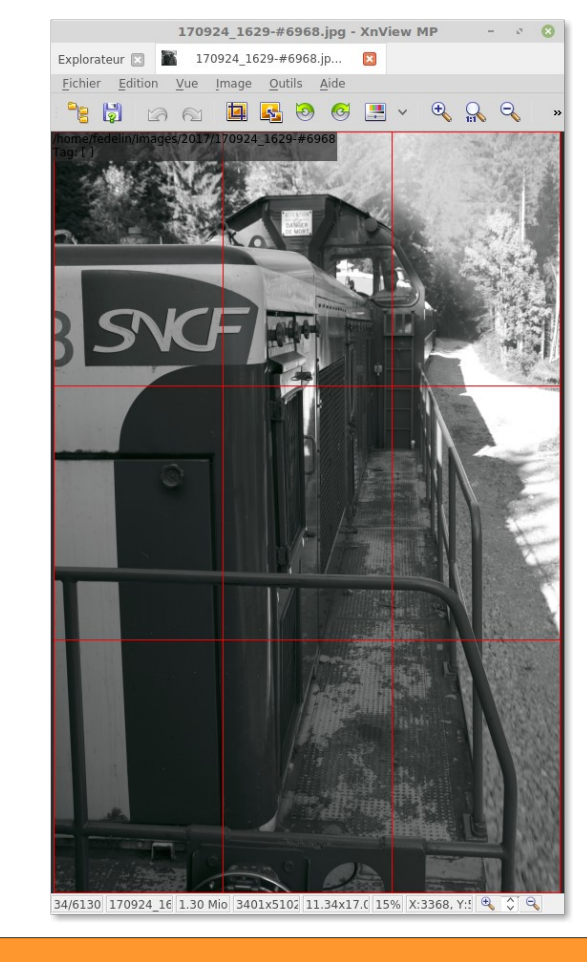

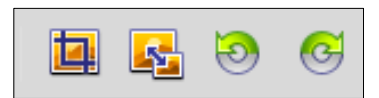

| Rotation            | 8          |
|---------------------|------------|
| Angle:              | 0          |
| Couleur de fond     |            |
| Anti-aliasing       |            |
| Rognage automatique |            |
| Voir la grille      |            |
| Appliquer à l'image |            |
| Cancel              | <u>о</u> к |

| Rotation sens anti horaire                      | Ctrl+Shift+L |
|-------------------------------------------------|--------------|
| Rotation de 180°                                |              |
| Rotation sens horaire                           | Ctrl+Shift+R |
| Rotation de l'image basé sur l'orientation EXIF |              |
| Effacer le champ EXIF orientation               |              |
| Inversion horizontale                           |              |
| Inversion verticale                             |              |
| _                                               |              |
| Rogner                                          |              |

# Manipuler le format de l'image

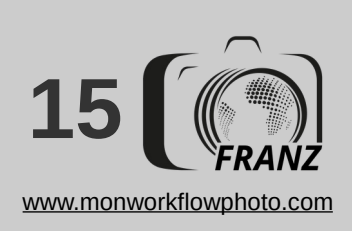

| Niveaux                                                                 | 8                                                                                                    | Niveaux                                                  | 8                              | Teintes sombres/c                                  | laires 🕻                  |
|-------------------------------------------------------------------------|----------------------------------------------------------------------------------------------------|----------------------------------------------------------|--------------------------------|----------------------------------------------------|---------------------------|
| Réglages : < Défaut > 🔽 💾 🗱 🗹 Appliquer à 🖉 Aperçu                      | l'image Réglages : <i< td=""><td>Défaut&gt; 🔽 💾 🗱 🗹 App</td><td>liquer à l'image</td><td>Réglages : 🛛 🗸 💾 🗱</td><td>Appliquer à l'image</td></i<> | Défaut> 🔽 💾 🗱 🗹 App                                      | liquer à l'image               | Réglages : 🛛 🗸 💾 🗱                                 | Appliquer à l'image       |
| Luminosité                                                              | Ver                                                                                                    | t                                                        | ~                              | Teintes sombres                                    |                           |
| 0 ♀ 1.00 ♀ 255 ♀<br>Sortie<br>0 ♀ 255 ♀<br>255 ♀                        | Sorti                                                                                                    | ↓ 1.00 ↓<br>ie                                           | 255 🗘                          | Conbright-Gamm<br>Réglages : <défaut> 🔽 😫</défaut> | asat (Constraint)         |
| Cancel                                                                  | <u>o</u> ĸ                                                                                                    | <u>C</u> ancel                                           | <u>0</u> K                     | Conbright                                          |                           |
| <ul> <li>Niveaux automatiques</li> <li>Contraste automatique</li> </ul> | Ctrl+Alt+L<br>Ctrl+Alt+O                                                                                                    | RVB=>RBV<br>RVB=>BVR<br>RVB=>BRV<br>RVB=>VRB<br>RVB=>VBR | Rouge<br>Vert<br>Bleu<br>Alpha | Gammasat                                           | <u>C</u> ancel <u>O</u> K |

Ajuster les tons et les couleurs

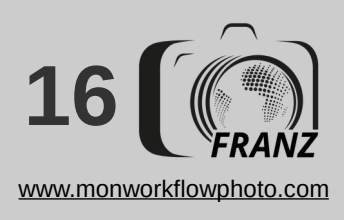

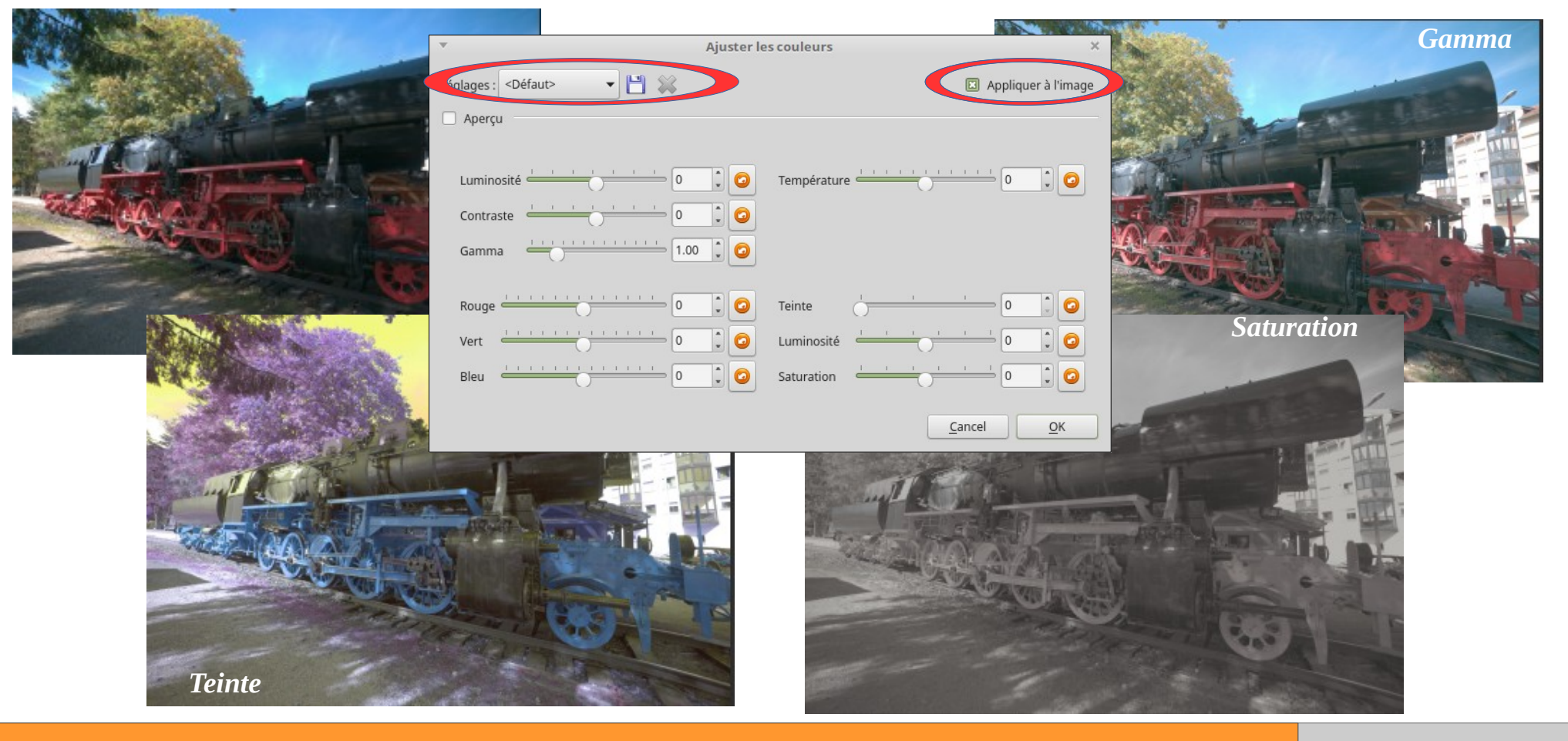

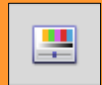

#### Améliorer ses photos jpeg

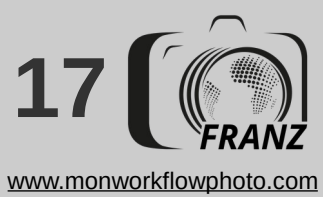

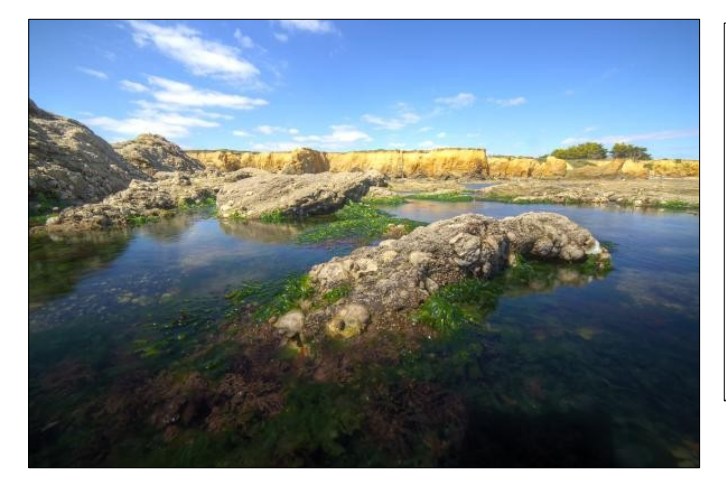

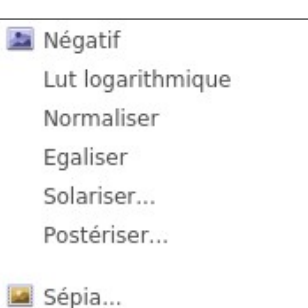

Sepia... Vignettage... Vieil appareil photo...

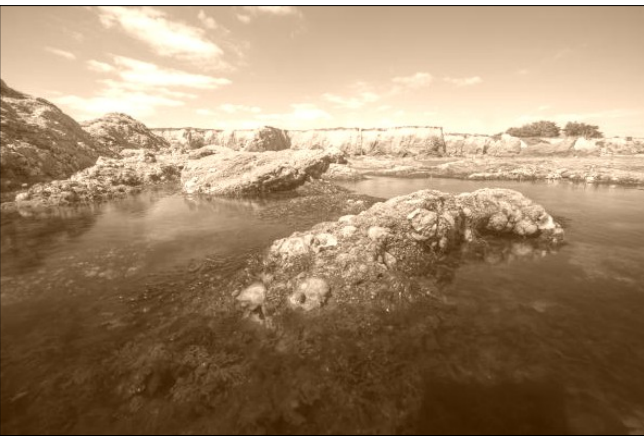

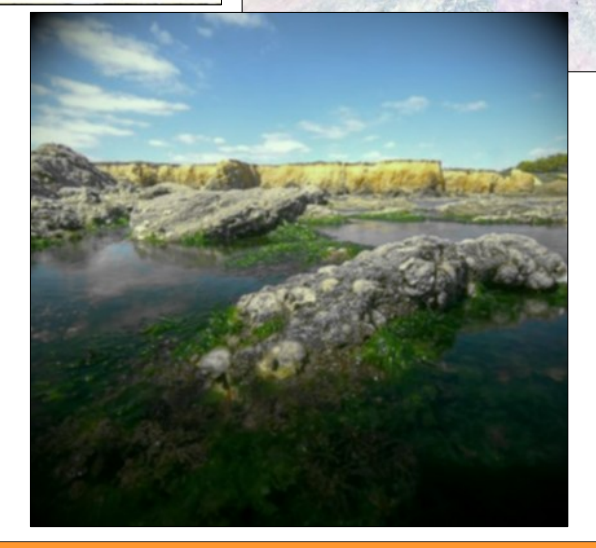

#### Fonctions créatives possibles

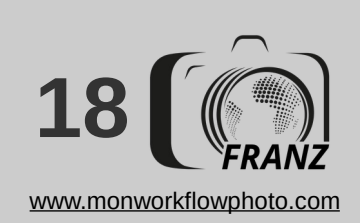

- ✓ Agrandir l'image au maximum pour sélectionner au plus juste la zone à corriger
- ✓ Enfoncer la touche Ctrl et sélectionner la zone à la souris (Esc pour désélectionner la zone)
- ✓ Appliquer "/ Images / Correction des yeux rouges"

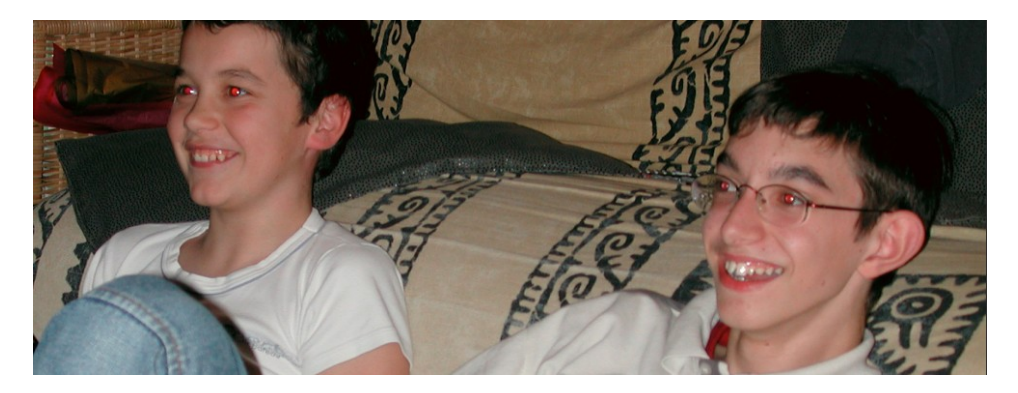

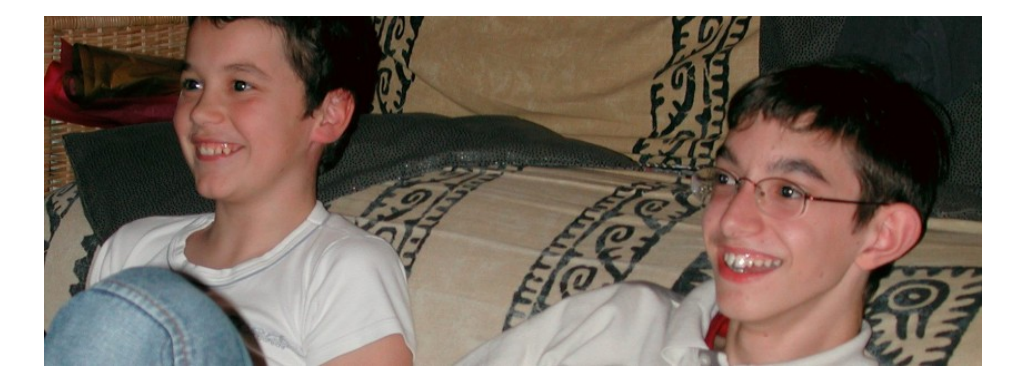

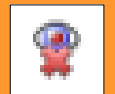

#### **Correction des yeux rouges**

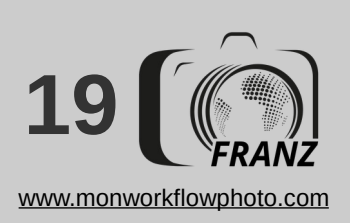

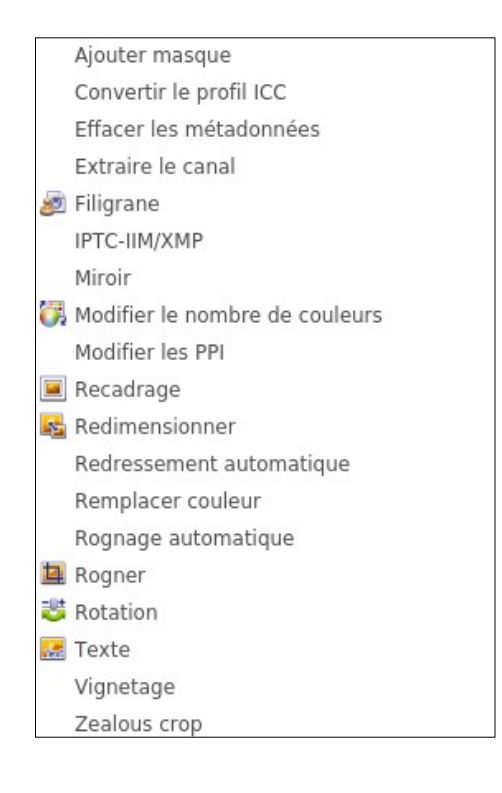

📑 Aiuster Aligner l'histogramme Balance des couleurs Conbright Contraste automatique Egaliser Exposition Gammasat HIS Inverse les composantes Lut logarithmique Niveaux Niveaux automatiques Normaliser Normaliser Ex Négatif Postériser Saturation Solariser Sépia Teintes sombres/claires Température

Accentuer Accentuer le focus Accentuer les bords Accentuer les détails Adoucir Bosseler Bosseler + Détection du contour Flou Flou gaussien Maximum Minimum Movenne Médian carré Médian croix Restauration du focus Réduire le bruit

Ajouter du bruit Bandes Bloom Bordure Bordure 3D Cristalliser Damier Demi-ton Déformer Désentrelacer Effet rétro Fantaisie Huile Huile 2 Lentille Mosaïque Pointillisme Spirale Symétrie Série de photos Trancher Vagues Vieil appareil photo Étale

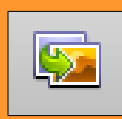

# La conversion par lot : de nombreuses options possibles

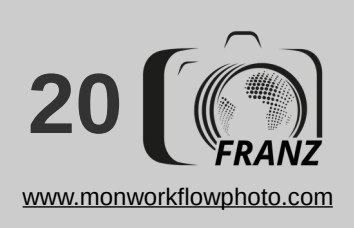

1) Moins de bruit de fond

2) Netteté aux bords

3) Équilibrage général

4) Signature auteur

5) Dimensions au web

6) Quelques explications

7) Suppression des Exifs

| 1                                                         | Conversion par lot | e           |
|-----------------------------------------------------------|--------------------|-------------|
| Source : 1 fichier Actions [4/4] Sortie Statut Paramètres |                    |             |
| Actions [4/4]                                             | Aperçu             |             |
| 🖨 Ajouter action>                                         | Avant Après        |             |
| ▶ Réduire le bruit 😑                                      | Vous pouvezbascule | r entre les |
| ✓ Accentuer                                               |                    |             |
| ▶ Niveaux automatiques  =                                 |                    |             |
| ▼ IPTC-IIM/XMP =                                          |                    |             |
| Ne fonctionne que sur les formats JPEG, TIFF<br>Légende   |                    |             |
| Auteur                                                    |                    |             |
| Francois Edelin<br>Titre<br>Mon beau papillon macrol      |                    |             |
| Instructions spéciales                                    |                    | . [8%]      |
| Exporter pour NConvert                                    | Convertir          | Fermer      |

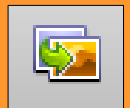

Exemple de conversion 1/3 : Exporter des photos pour le web

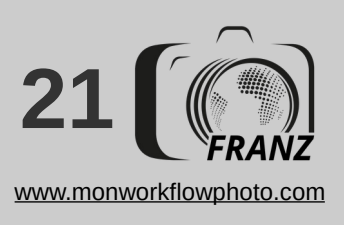

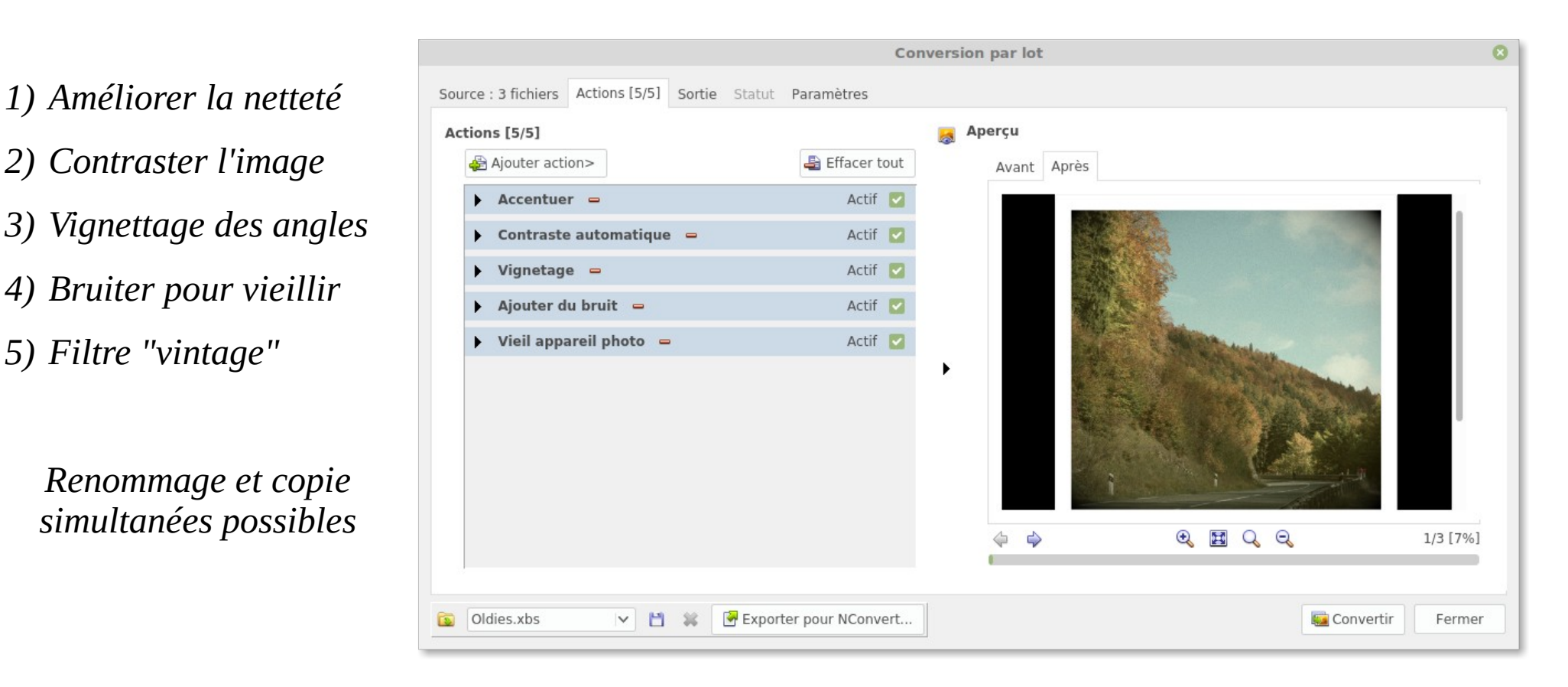

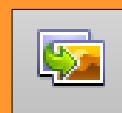

**Exemple de conversion 2/3 : Générer des photos noir & blanc** 

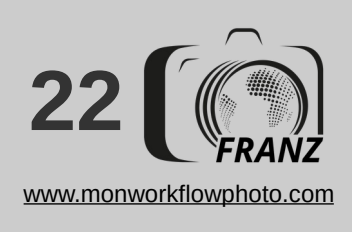

1) Créer préalablement un texte ou un dessin de signature et le sauver au format "image" (png par exemple)

- 2)Choisir l'action "Filigrane" dans "image"
- 3) Régler visuellement la taille et la position du filigrane sur la photo

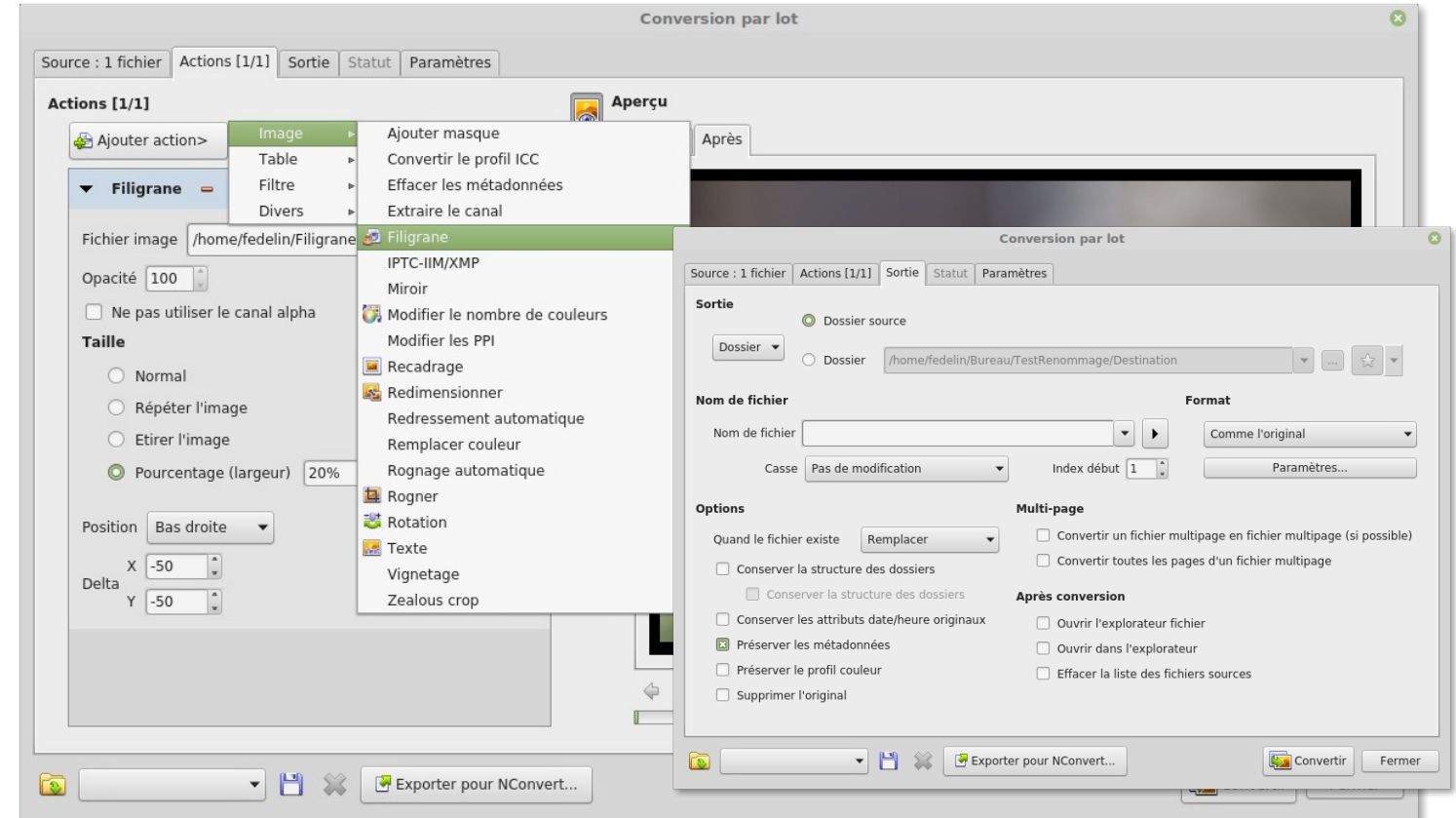

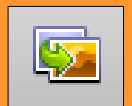

**Exemple de conversion 3/3 :** Ajout d'un filigrane aux photos

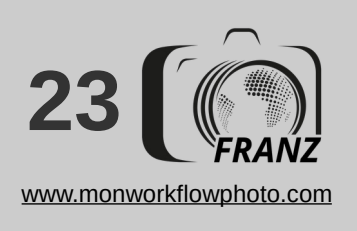

| Convers                                                                                                    | ion par lot 🛛 📀                                                                                                    |
|----------------------------------------------------------------------------------------------------|----------------------------------------------------------------------------------------------------|
| Source : 2 fichiers Actions [1/1] Sortie Statut Paramètres                                                                                                    |                                                                                                    |
| Sortie<br>Dossier source<br>Dossier //home/fedelin/Images_autres/jpeg_développed<br>Nom de fichier<br>Nom de fichier EXIF:Date Taken [ymd_H'h'M]}-{Filename Number}<br>Casse Pas de modification                                                                                                    | és/Export ✓ … ☆ ✓<br>Format<br>✓ Index début 1 ↓ Paramètres                                                                                                    |
| Options         Quand le fichier existe       Remplacer         Conserver la structure des dossiers         Conserver la structure des dossiers         Conserver les attributs date/heure originaux         Préserver les métadonnées         Préserver le profil couleur         Supprimer l'original | Multi-page         Convertir un fichier multipage en fichier multipage (si possible)         Convertir toutes les pages d'un fichier multipage         Après conversion         Ouvrir l'explorateur fichier         Ouvrir dans l'explorateur         Effacer la liste des fichiers sources |
| 😰 🛛 💌 🞽 🗱 🚰 Exporter pour NConvert                                                                                                    | Gonvertir Fermer                                                                                                    |

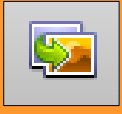

# La conversion par lot : les options de sortie

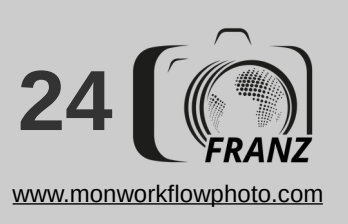

# Comprendre le principe des mots clés et baliser ses photos avec pertinence

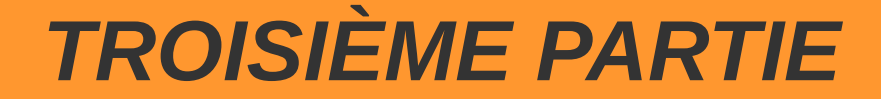

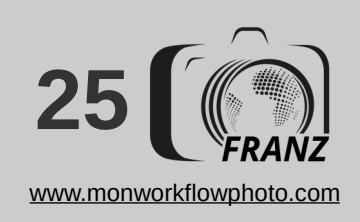

Propriétés Histogramme EXIF IPTC-IIM

Mots clés & catégories

Mots clés

Annee, Lieux, Lieux|France, Lieux|France|Franche-Comte, Transport, Transport|Ferroviaire, Annee|2017, Lieux|France|Franche-Comte|Hopitaux-Neufs

- Les fichiers photos contiennent de nombreuses informations complémentaires
- La notation, la couleur et les mots clés font aussi partie des éléments écrits

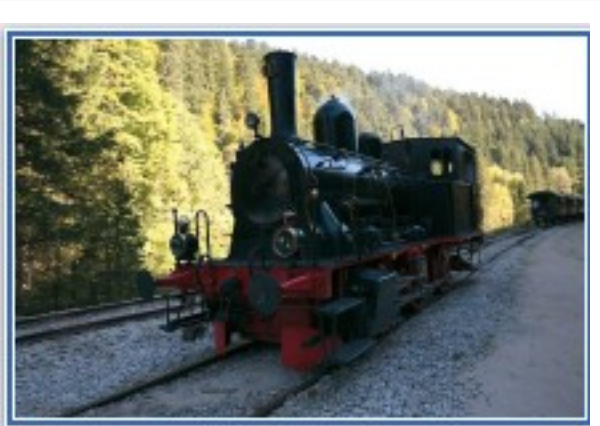

- Le format des métadonnées est normalisé :
   PROP = horodatage, note, couleur, etc.
   EXIF = infos sur le cliché (ISO, marque, etc)
  - ✓ *IPTC* = infos sur l'auteur, notes, balises, etc.

ExifTool

✓ XMP = nouveau système de métadonnées

#### Introduction sur les métadonnées

| Propri           | étés   | Histogramme      | EXIF                 | IPTC-III    | ХМР    | ExifTool             |
|------------------|--------|------------------|----------------------|-------------|--------|----------------------|
| - xm             | np     |                  |                      |             |        |                      |
| Label            |        |                  | Vehicule             |             |        |                      |
| – digiKam        |        |                  |                      |             |        |                      |
|                  | TagsL  | ist[1]           | Annee                | e           |        |                      |
|                  | TagsL  | ist[2]           | Annee                | e/2017      |        |                      |
|                  | TagsL  | ist[3]           | Lieux                |             |        |                      |
|                  | TagsL  | ist[4]           | Lieux,               | /France     |        |                      |
|                  | TagsL  | ist[5]           | Lieux,               | /France/Fra | nche-0 | Comte                |
|                  | TagsL  | ist[6]           | Lieux,               | /France/Fra | nche-0 | Comte/Hopitaux-Neufs |
|                  | TagsL  | ist[7]           | Vehic                | ule         |        |                      |
|                  | TagsL  | ist[8]           | Vehicule/Ferroviaire |             |        |                      |
| + MicrosoftPhoto |        |                  |                      |             |        |                      |
| 🗆 dc             |        |                  |                      |             |        |                      |
|                  | subje  | :t[1]            | Annee                | e           |        |                      |
|                  | subjeo | t[2]             | Lieux                |             |        |                      |
|                  | subjec | :t[3]            | Franc                | e           |        |                      |
|                  | subje  | :t[4]            | Franc                | he-Comte    |        |                      |
|                  | subjec | :t[5]            | Trans                | port        |        |                      |
|                  | subje  | ct[6]            | Ferro                | viaire      |        |                      |
|                  | subjec | :t[7]            | 2017                 |             |        |                      |
|                  | subje  | :t[8]            | Hopita               | aux-Neufs   |        |                      |
| – Ir             |        |                  |                      |             |        |                      |
|                  | hierar | chicalSubject[1] | Annee                | e           |        |                      |
|                  | hierar | chicalSubject[2] | Lieux                |             |        |                      |
|                  | hierar | chicalSubject[3] | Lieux                | France      |        |                      |
|                  | hierar | chicalSubject[4] | Lieux                | France Fra  | nche-0 | Comte                |
|                  | hierar | chicalSubject[5] | Trans                | port        |        |                      |
|                  | hierar | chicalSubject[6] | Trans                | port Ferrov | iaire  |                      |
|                  | hierar | chicalSubject[7] | Annee                | e 2017      |        |                      |
|                  | hierar | chicalSubject[8] | Lieux                | France Fra  | nche-0 | Comte Hopitaux-Neufs |

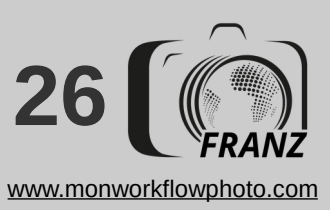

Choisir la Disposition 4 dans le menu "Afficher", *coller le panneau* "catégories" contre le bord *droit pour qu'il occupe* toute la hauteur et glisser *le "groupe de catégories"* sur "catégories" pour former deux onglets

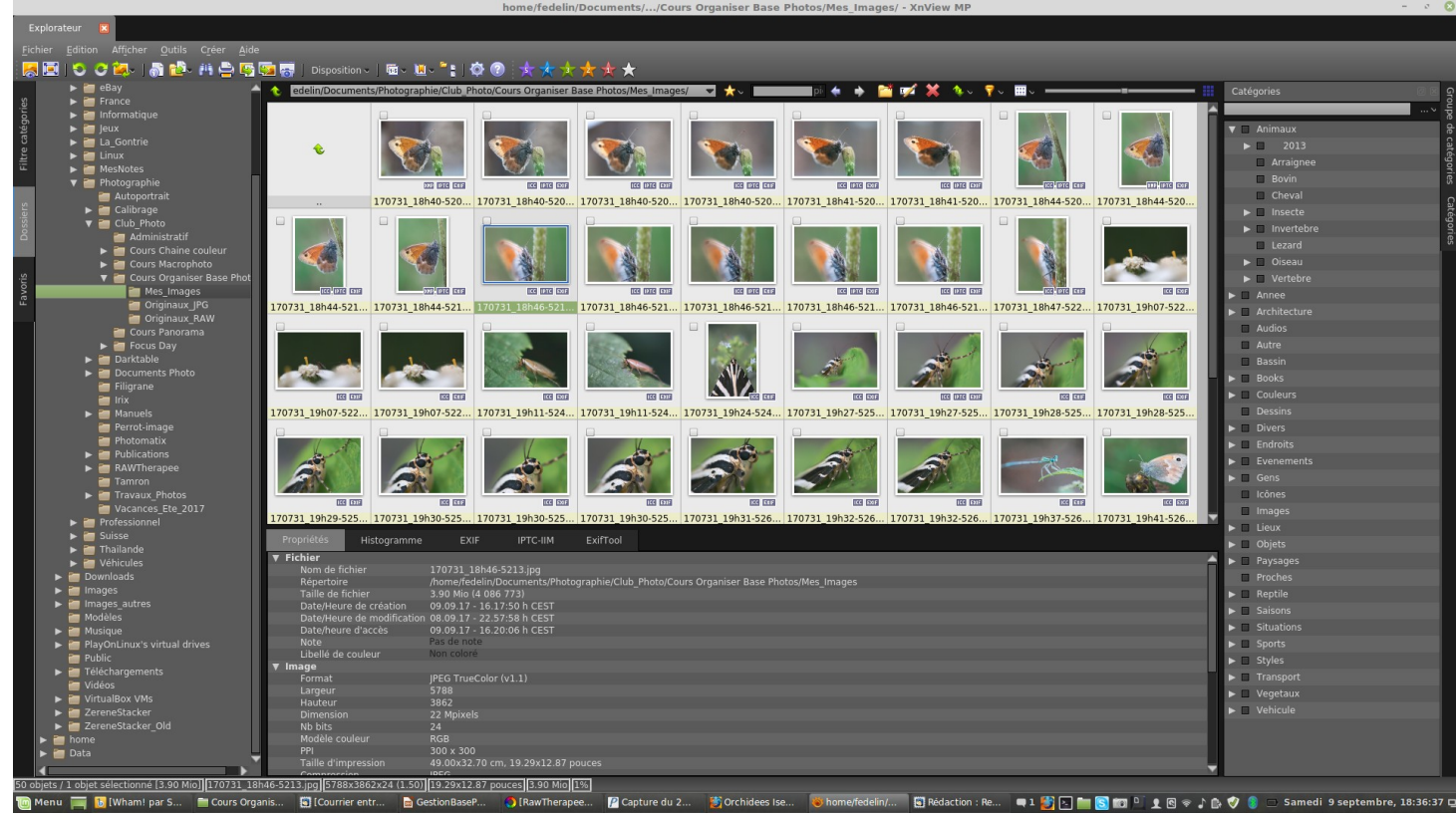

Adapter l'interface pour bien gérer l'assignation des mots clés

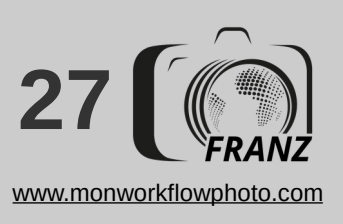

La RAZ de la DB de Xnview n'aura aucun impact sur les valeurs contenues dans les clichés si les informations ont préalablement été écrites dans leurs champs de métadonnées.

#### 1) Effacer les mots clés :

- ✓ Dans le menu <F12>
  - / Explorateur / Métadonnées : décocher toutes les cases
  - / Explorateur / Catalogue : cliquer sur "Effacer tout"
  - / Métadonnées : recocher les cases comme ci-contre
  - Cliquer sur OK

#### 2) Effacer les catégories :

- Sélectionner une photo
- Dans "catégorie", cliquer sur 🗹
- Ouvrir "Gestion des catégories"
- *Sélectionner "supprimer tout" et valider.*

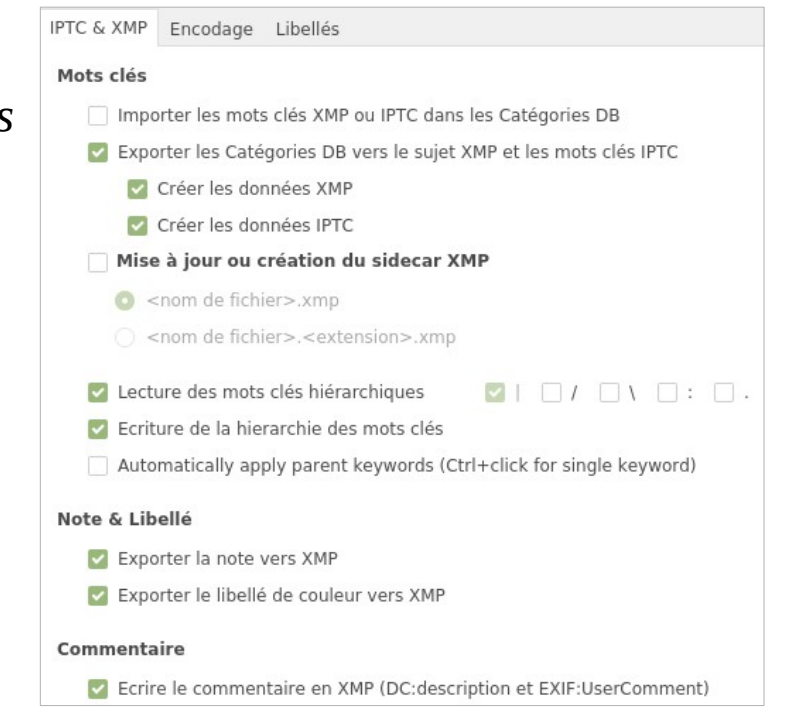

# (ré) Initialiser la DB des mots clé

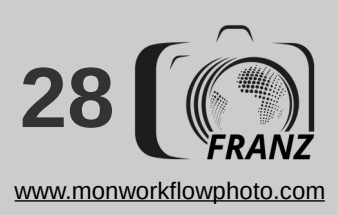

- ✓ Ouvrir "Outils / Options (Outils/Options = <F12>):
- Dans "Métadonnées", activer "Exporter les catégories DB vers le sujet..." et cocher la création des données IPTC et XMP
- Activer éventuellement d'autres options d'écriture
- Tout cela n'est à faire que lors de la première utilisation du logiciel :-D

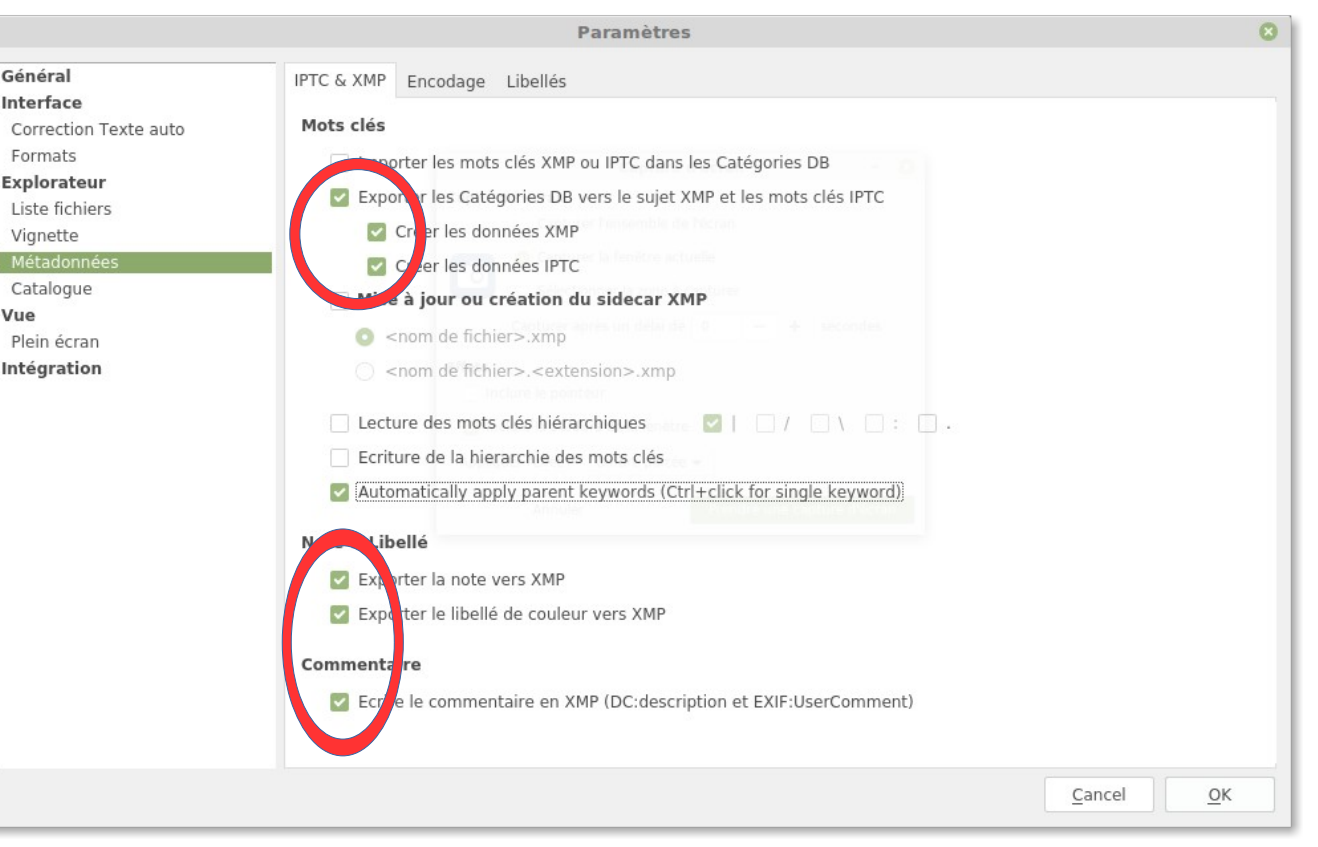

#### Activer l'écriture des métadonnées

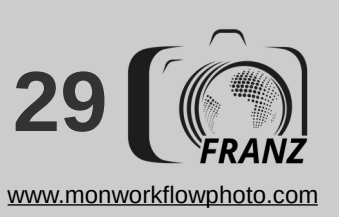

- Une catégorie est une désignation thématique "racine", par exemple "année", "couleur", "pays", etc. La catégorie alimente la DB interne mais n'est pas écrite dans la photo
- Un mot clé qualifie une situation, un état, un lieu et est membre d'une catégorie, par exemple : "2017", "rouge", "Thailande", etc. Les mots-clés sont écrits dans les photos (selon la configuration dans les préférences).

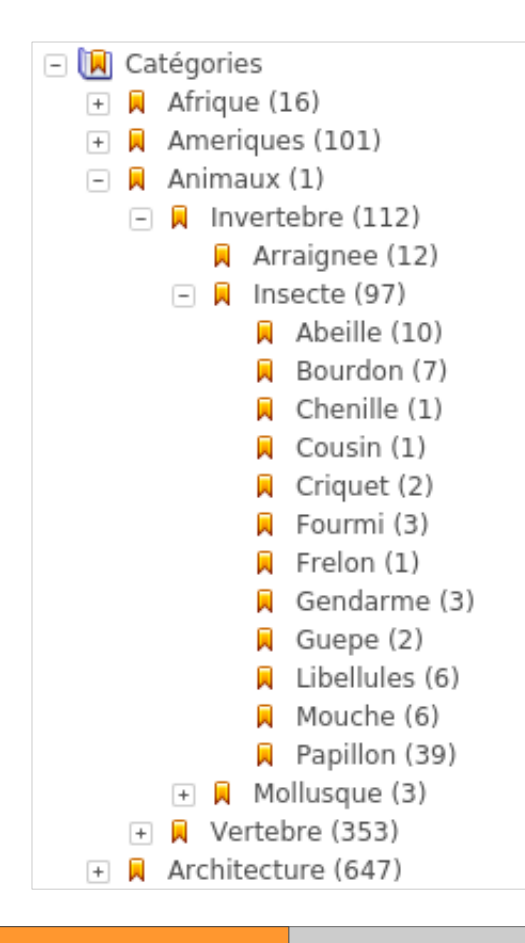

#### Catégorie vs Mot-clé

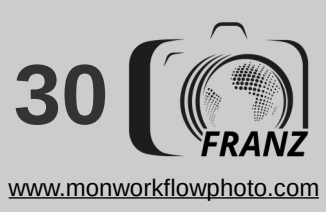

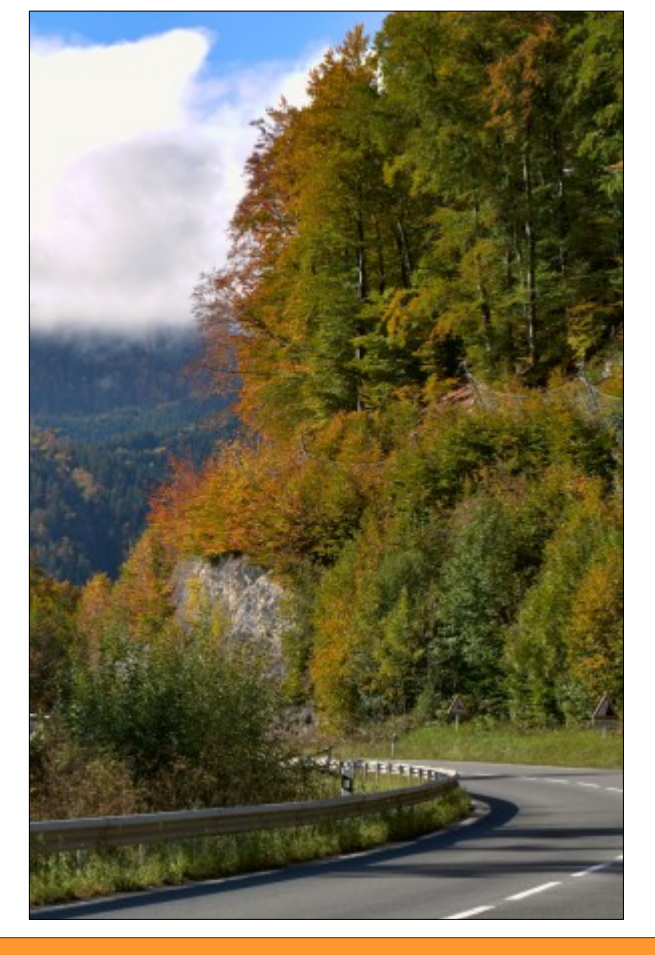

Sélectionner la/les clichés puis cocher les mots clés adaptés au contexte ou en saisir une partie dans le champ sous "catégorie"

| Propri       | étés        | Histogramme      | EXIF                                | IPTC-IIM   | XMP     | ExifTool       |  |
|--------------|-------------|------------------|-------------------------------------|------------|---------|----------------|--|
| - xmp        |             |                  |                                     |            |         |                |  |
|              | Rating      | 9                | 1                                   |            |         |                |  |
| Label        |             |                  | Saisons Automne                     |            |         |                |  |
| + Mi         | croso       | ftPhoto_1_       |                                     |            |         |                |  |
| 🖃 dig        | giKam       |                  |                                     |            |         |                |  |
|              | TagsL       | ist[1]           | Annee                               |            |         |                |  |
|              | TagsL       | ist[2]           | Annee/2017                          |            |         |                |  |
|              | TagsL       | ist[3]           | Lieux                               |            |         |                |  |
|              | TagsL       | ist[4]           | Lieux/France                        |            |         |                |  |
|              | TagsList[5] |                  | Lieux/France/Franche-Comte          |            |         |                |  |
|              | TagsList[6] |                  | Lieux/France/Franche-Comte/Metabief |            |         |                |  |
|              | TagsList[7] |                  | Paysages                            |            |         |                |  |
|              | TagsL       | ist[8]           | Paysages/Foret                      |            |         |                |  |
|              | TagsList[9] |                  | Saisons                             |            |         |                |  |
| TagsList[10] |             | Saisons/Automne  |                                     |            |         |                |  |
| - dc         |             |                  |                                     |            |         |                |  |
|              | subje       | ct[1]            | Foret                               |            |         |                |  |
|              | subje       | ct[2]            | Franc                               | he-Comte   |         |                |  |
|              | subject[3]  |                  | Metabief                            |            |         |                |  |
|              | subject[4]  |                  | Automne                             |            |         |                |  |
|              | subje       | ct[5]            | 2017                                |            |         |                |  |
| 🖃 Ir         |             |                  |                                     |            |         |                |  |
|              | hierar      | chicalSubject[1] | Paysa                               | ges Foret  |         |                |  |
|              | hierar      | chicalSubject[2] | Lieux                               | France Fra | anche-( | Comte          |  |
|              | hierar      | chicalSubject[3] | Lieux                               | France Fra | anche-( | Comte Metabief |  |
|              | hierar      | chicalSubject[4] | Saiso                               | ns Automn  | ie      |                |  |
|              | hierar      | chicalSubject[5] | Annee                               | e 2017     |         |                |  |

| tégories     | © Catégories @ 🗷      |
|--------------|-----------------------|
|              |                       |
| Animaux      | Huppe_Faciee          |
| Annee        | + Lieux               |
| 2003&avant   | + Objets              |
| 2004         | - Paysages            |
| 2005         | Agricole              |
| 2006         | ArcEnCiel             |
| 2007         | Bale                  |
| 2008         | Brouillard            |
| 2009         | Campagne              |
| 2005         | Chamin                |
| 2010         | Ciel                  |
| 2011         | Falaise               |
| 2012         | V Foret               |
| 2013         | Gelee                 |
| 2014         | Ile                   |
| 2015         | Lac                   |
| 2016         | Lune                  |
| 2017         | Marais                |
| Architecture | Mer                   |
| Books        | Montagne              |
| Couleurs     | Nuages                |
| Bleu         | Plage                 |
| Gris         | Port                  |
| Jaune        | Reflet                |
| Marron       | Riviere               |
| Orange       | Rocher                |
| Rose         | Vagues                |
| Rouge        | + Proches             |
| Vert         | Rouge-gorge_Famillier |
| Violot       | - Salsons             |
| violet       | Autonnie              |

Associer un ou plusieurs mots clés à une ou plusieurs photos

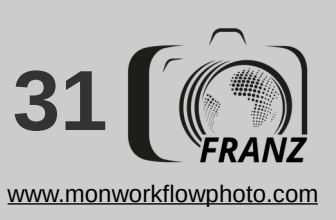

- ✓ Sélectionner des clichés puis choisir "<F12> / Métadonnées / Editer XMP/IPTC" ou "Ctrl+I"
- "Conserver et ajouter la nouvelle valeur" préserve les mots clés déjà existants dans les photos
- ✓ "Garder la valeur courante..." évite l'effacement d'un champ s'il n'y a pas de données à écrire
- "Modifier le tag..." est à garder coché pour ne permettre <u>que</u> l'ajout des nouveaux mots clés
- "Ne pas charger les champs" permet de toujours présenter une fenêtre de saisie vide. Si décochée, "effacer les champs" remplit manuellement la même fonction

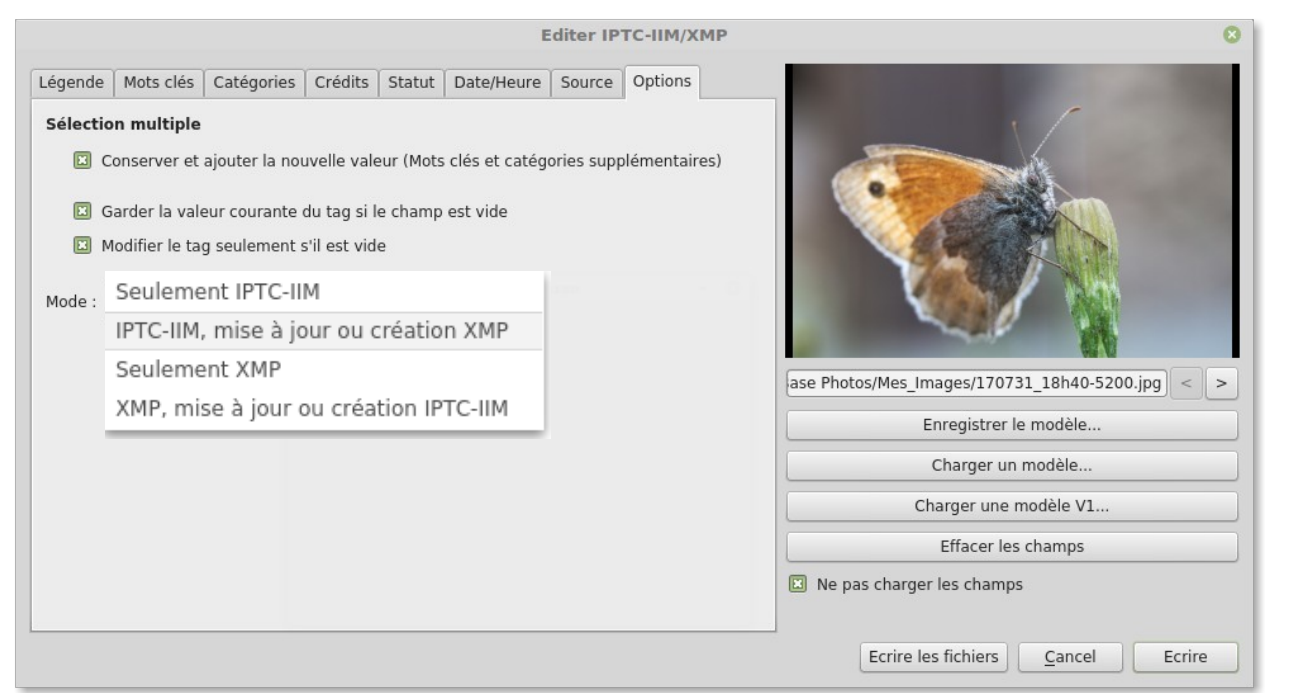

Saisie de mots clés + d'autres infos : Configuration du mode de mise à jour

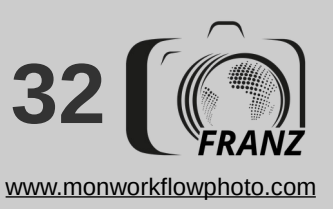

L'onglet "Légendes" permet d'ajouter des commentaires

- ✓ L'onglet "Crédit" renseigne sur l'auteur si le boîtier n'est pas paramétré pour le faire
- L'horodatage peut être ajusté si besoin
- L'onglet "Catégories" n'est plus utilisé du tout
- Des mots clés peuvent aussi être ajoutés par saisie directe ou via la fenêtre inférieure réglée sur "Historique" (de saisie) ou "Catégories"

| égende Mots clés Catulories Crédits Sta<br>Profil         | atut Date/Heure Source Options | / 1                                  |
|-----------------------------------------------------------|--------------------------------|--------------------------------------|
| Historique                                                |                                |                                      |
| Fichier texte                                             | ase Photos/Mes_Imag            | jes/170731_19h27-5252.jpg < 3        |
| Annee P                                                   | Enr                            | egistrer le modèle                   |
| Audios                                                    |                                | egistrer le modele                   |
| Audios<br>Autre<br>Bassin<br>Books                        | Ch                             | arger un modèle                      |
| Audios<br>Autre<br>Bassin<br>Books<br>Couleurs<br>Dessins | Char                           | arger un modèle<br>ger une modèle V1 |

Saisie de mots clés + d'autres infos : Saisir & écrire des méta-informations

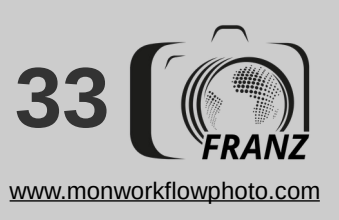

- Le "clic-droit" sur une catégorie donne accès à un menu contextuel de gestion de la catégorie et d'autres fonctions encore
- La "Gestion des catégories" permet de les importer/exporter en format de fichier de type "texte tabulé" (.txt)
- La "Catégorie fichiers" permet l'import/export de TOUS les mots clés de TOUTES les photos de la base au format XML (= backup)
- Dans le menu Outils/Options/Catalogue/Outils, une touche permet également l'import d'une DB complète

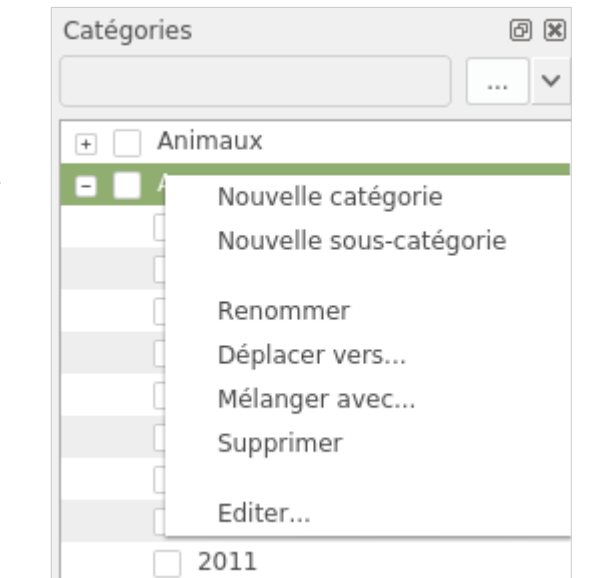

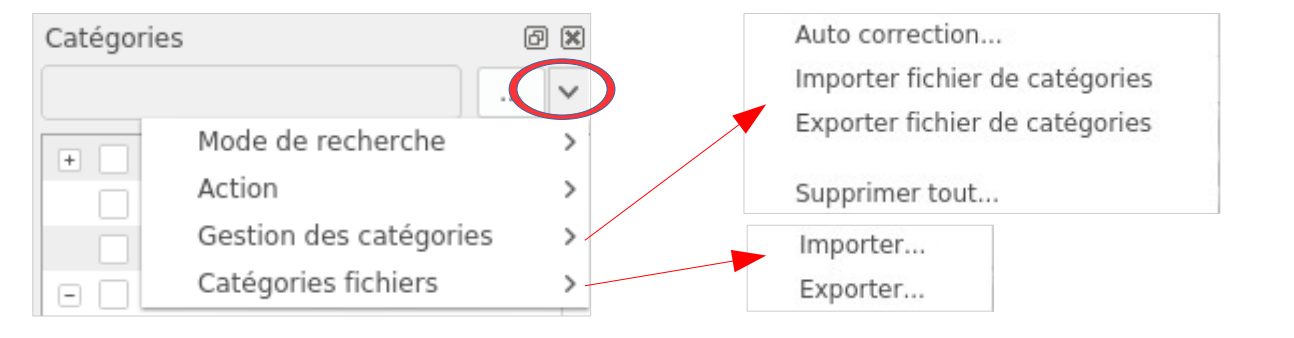

#### Gestion et manipulation des catégories

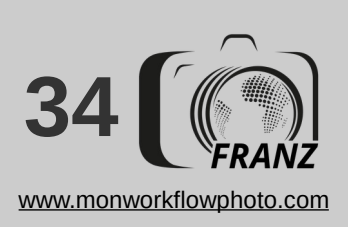

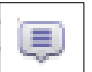

"Edition"

| Modifier commentaire     Image: 200 state       er Base Photos/Mes_Images/170731_19h24-5249.jpg | / "Métadonnées"<br>/ "Nettoyer" : |
|-------------------------------------------------------------------------------------------------|-----------------------------------|
|                                                                                                 | Supprimer les métadonnées         |
| 100 C                                                                                           | Optimiser les tables d'Huffman    |
| ALL A                                                                                           | Supprimer                         |
|                                                                                                 | Commentaire                       |
| Description (stockée dans le fichier descript.ion)                                              | Z EXIF                            |
|                                                                                                 | Vignette EXIF                     |
|                                                                                                 | GPS                               |
|                                                                                                 | ZMP                               |
| Commentaire intégré (non supporté par tous les formats)                                         | V IPTC-IIM                        |
|                                                                                                 | Profil ICC                        |
|                                                                                                 | Tous les autres marqueurs 'APP'   |
| Utiliser le même texte pour la description et le commentaire Ecrire Cancel                      | <u>C</u> ancel <u>O</u> K         |

Changer la date Utiliser Date & heure actuelles Date & heure spécifiques 26.08.201 ~ 00:00:00 ~ + 0 ( jour(s) 00:00:00 fedelin/Images/171014 1438-#7470.jpg Créer les métadonnées EXIF si elle n'existent pas Changer Fichier: date de modification 18.10.17 17.54:51 h CEST EXIF: date de prise 14.10.17 14.38:19 h CEST >> EXIF: date de digitalisation 14.10.17 14.38:19 h CEST EXIF: date de modification 14.10.17 14.38:19 h CEST Cancel Edition données GPS Décimal Sexagesimal ^ Latitude 0.00000000 ~ ~ Longitude 0.00000000 V  $\wedge$ Altitude (m) 0.00

Ecrire

· 🏦

/ "Outils" / "Modifier l'heure" :

/ "Outils" / "Métadonnées" / "Editer les données GPS" :

Les autres possibilités d'écriture d'informations dans les photos

/ "Outils"

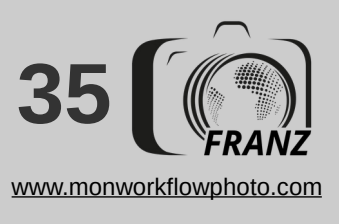

D.jpg

< >

Cancel

# Recherche photo et autres fonctionnalités

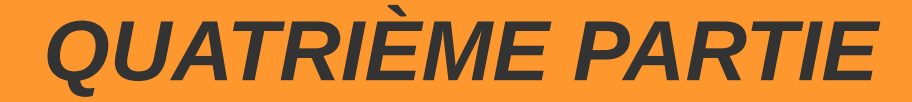

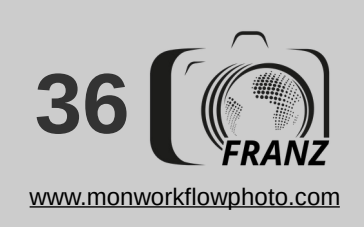

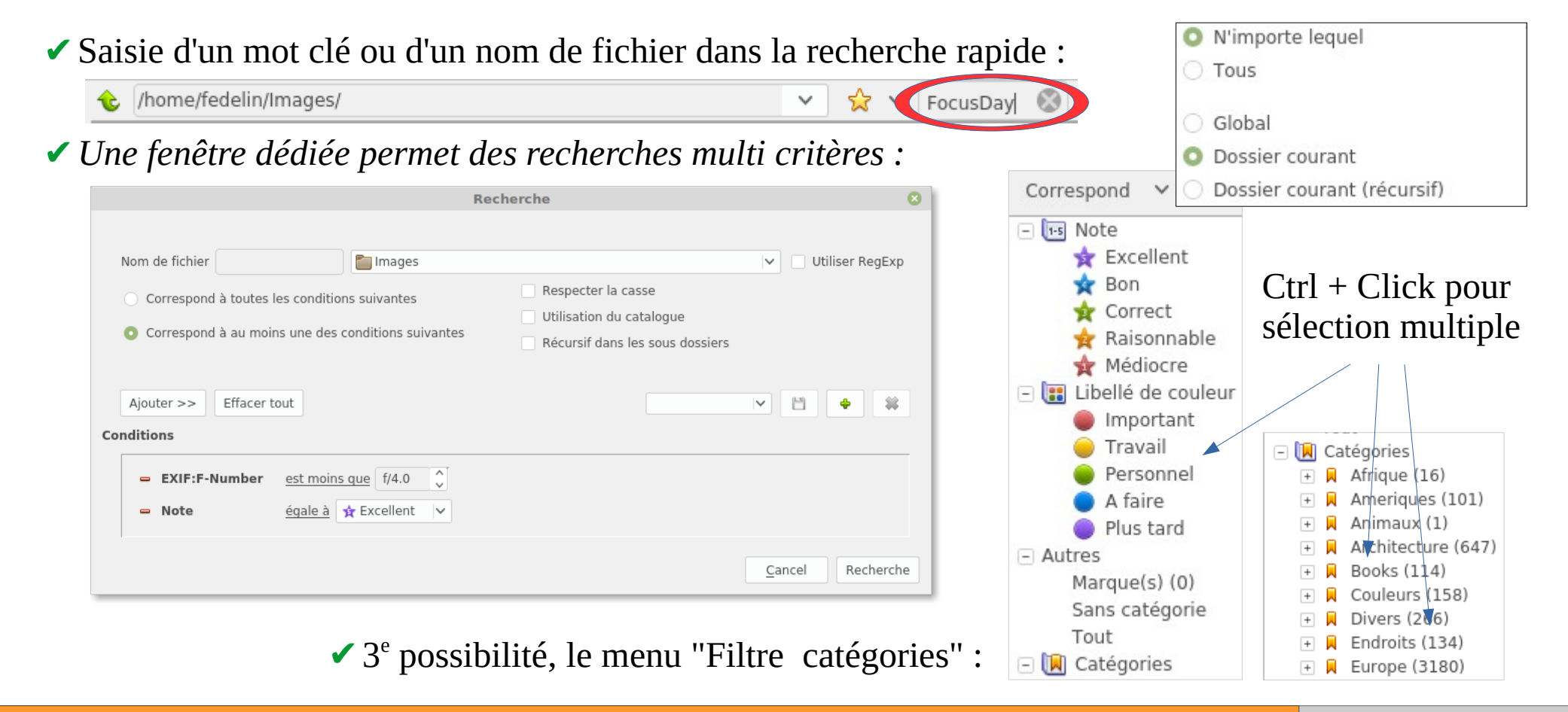

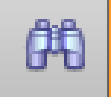

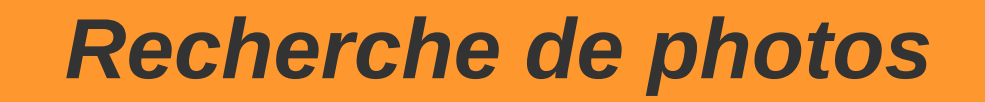

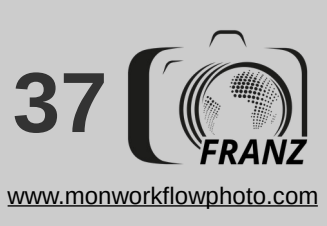

۰

*Il est possible de trier l'affichage de la photothèque sur de multiples critères (nom, note, date, etc.)* 

L'affichage de la photothèque peut être filtré par note, couleur ou nature des fichiers, par exemple "images" va masquer tous les possibles fichiers "compagnons"

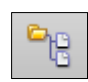

7

Il est possible de fusionner à l'affichage le dossier courant et ses sous-dossiers

....

L'affichage des vignettes est personnalisable :

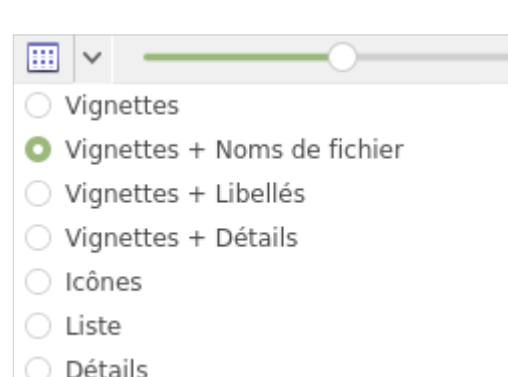

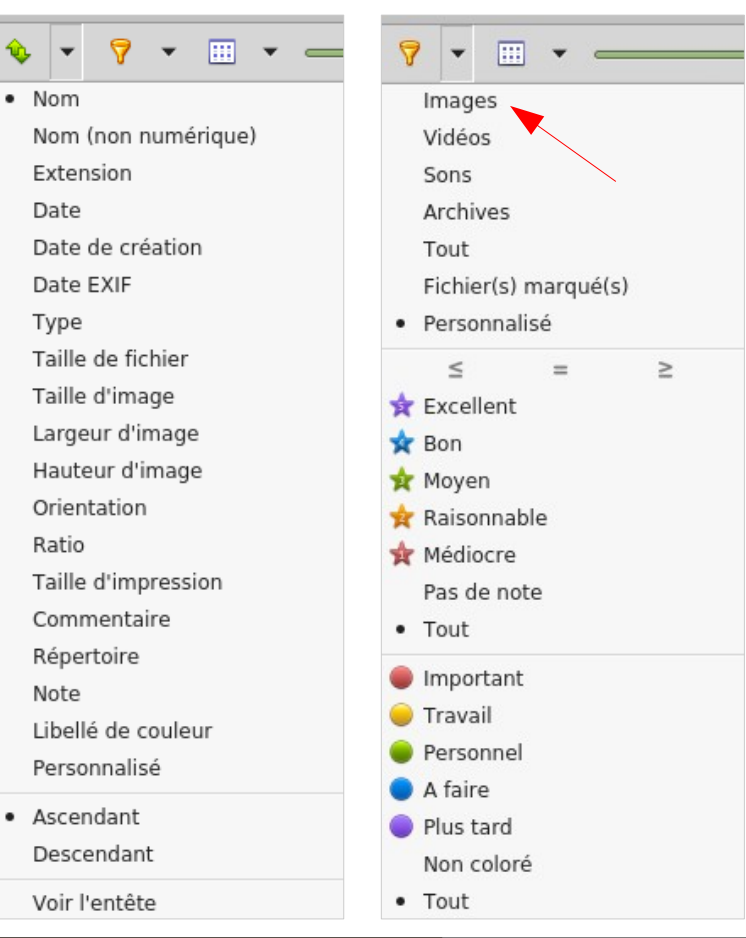

### **Trier et filtrer les photos**

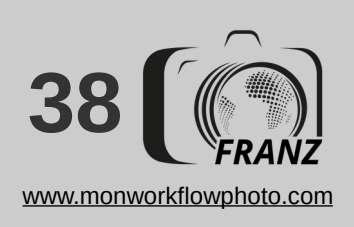

e

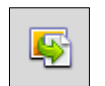

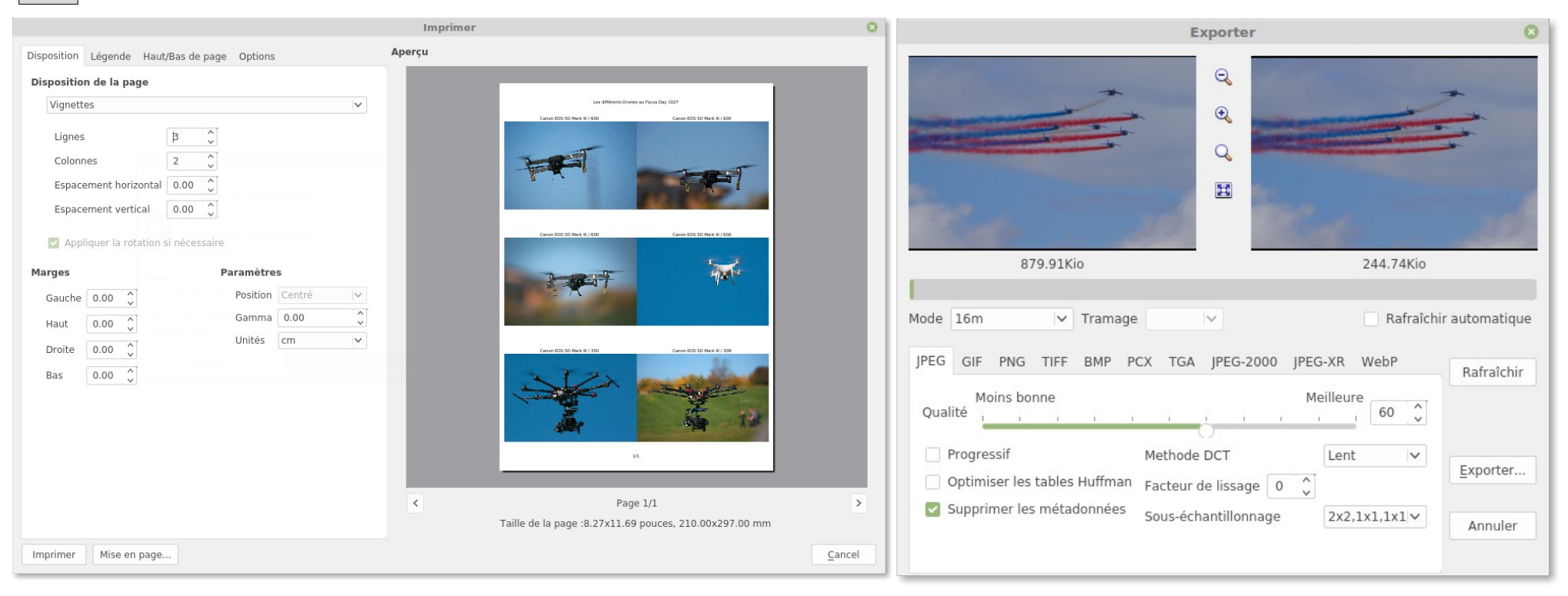

#### **Exportation de photographies**

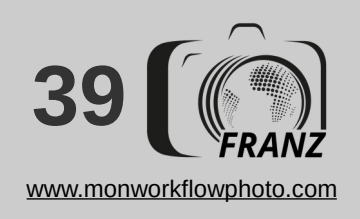

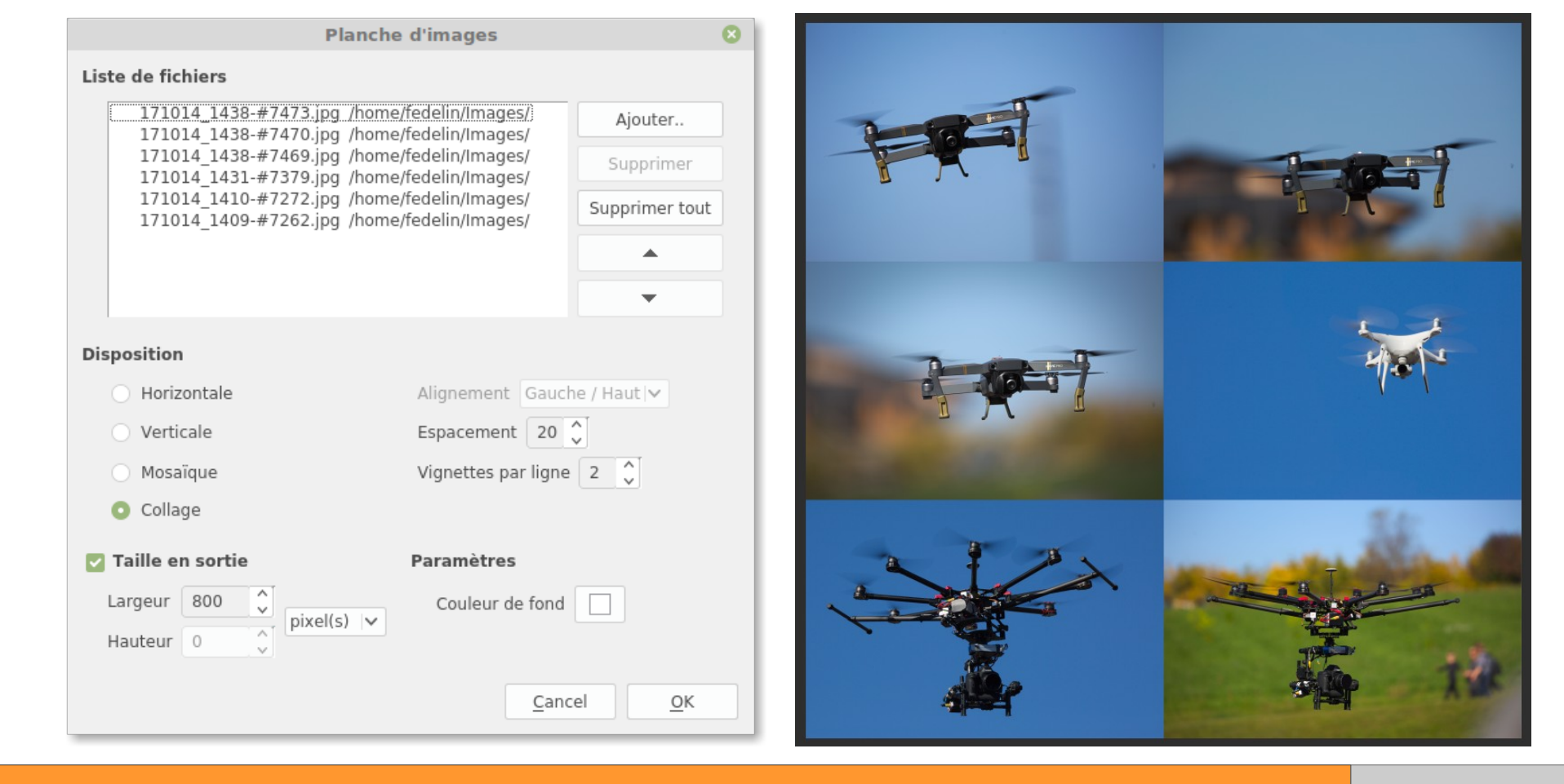

#### Création d'une planche d'images

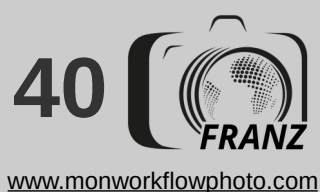

| Cr                                                                                                    | éation planche contact 🛛 😣                                                                             | Création planche contact |
|----------------------------------------------------------------------------------------------------|----------------------------------------------------------------------------------------------------|--------------------------|
| Paramètres Aperçu                                                                                                    |                                                                                                    | Paramètres Aperçu        |
| Planche<br>Largeur 1024 $\uparrow$ pixels $\checkmark$<br>Hauteur 1024 $\uparrow$ $\blacktriangleright$<br>PPI 72 $\uparrow$<br>Marge (pixels) 10 $\uparrow$ 10 $\uparrow$ | Vignette<br>Vignettes par page 4 2 X 5 2<br>Espace (pixels) 4 2 4 2<br>Couleur de fond                 |                          |
| Couleur de fond                                                                                                    | Couleur                                                                                                |                          |
| Haut de page Bollywood Focus Day 2017 Bas de page Deserverback (Deserverback)                                                                                              | Couleur de fond du texte                                                                               |                          |
| Voir les informations {Filename}                                                                                                    | Sortie Dossier /home/fedelin/Bureau 😭 🗸 Nom de fichier Sheet_#### Portable Network Graphic× Paramêtres |                          |
| Insérer >>                                                                                                    | <u>C</u> ancel <u>C</u> réer                                                                           |                          |

### Création d'une planche contact

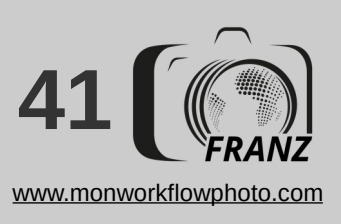

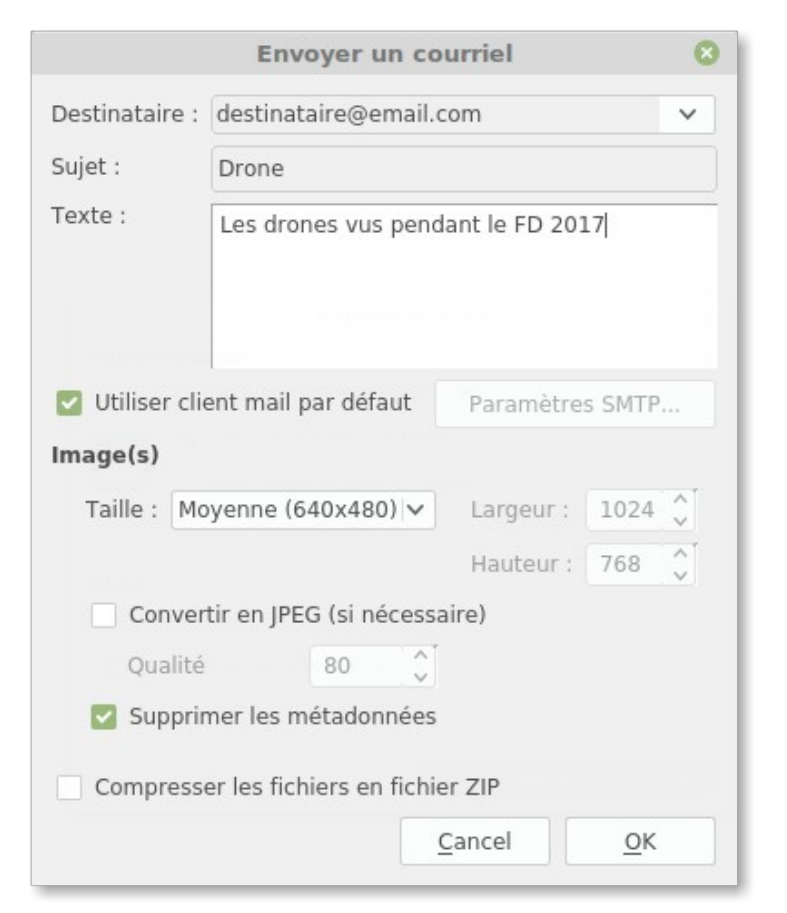

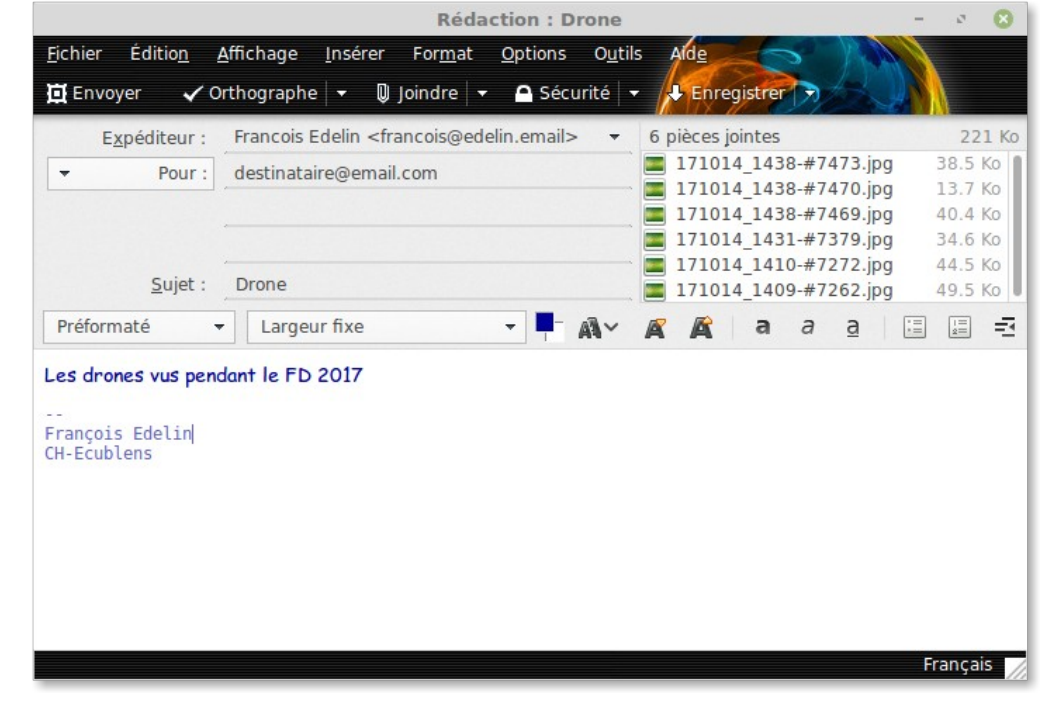

Il existe une fonction d'envoi vers un serveur FTP
 La publication en ligne est encore embryonnaire

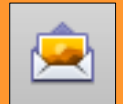

### L'envoi de clichés par e-mail

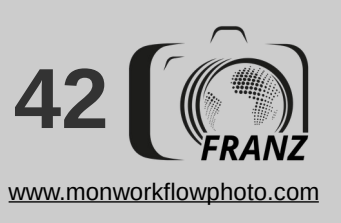

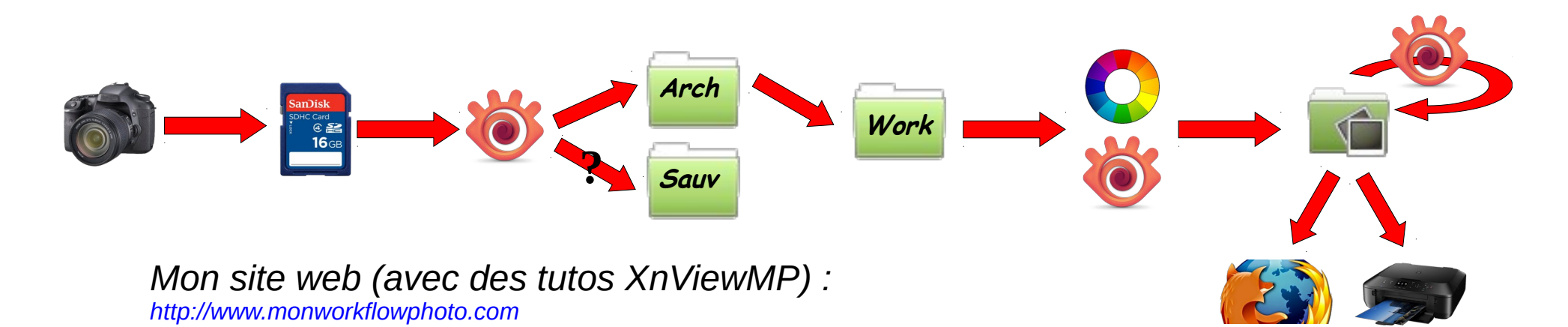

#### D'autres bonnes adresses :

http://orchisere.pagesperso-orange.fr/logiciels/html/xnviewmp.htm#fichiers michel038@orange.fr https://newsgroup.xnview.com/viewtopic.php?f=83&t=34281

Le site officiel : https://www.xnview.com/fr/xnviewmp/

XnView MP User Guide :

https://www.xnview.com/wiki/index.php/XnView\_(Windows)\_User\_Guide

#### Merci et... Bon workflow !

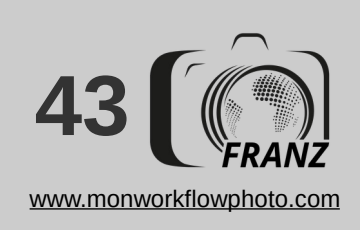